# Краткое руководство по эксплуатации Liquiline Control CDC90

Автоматическая система очистки и калибровки Memosens

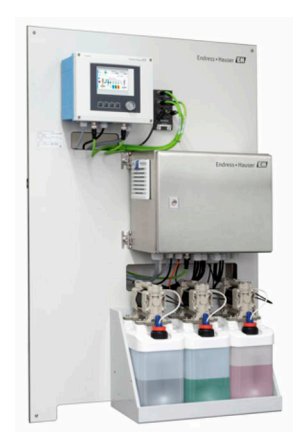

Настоящее краткое руководство по эксплуатации не заменяет собой руководство по эксплуатации, входящее в комплект поставки.

Подробная информация о приборе содержится в руководстве по эксплуатации и прочих документах, которые можно найти:

- На веб-странице: www.endress.com/device-viewer;
- На смартфоне/планшете: Endress+Hauser Operations App.

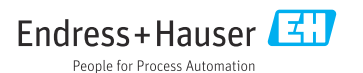

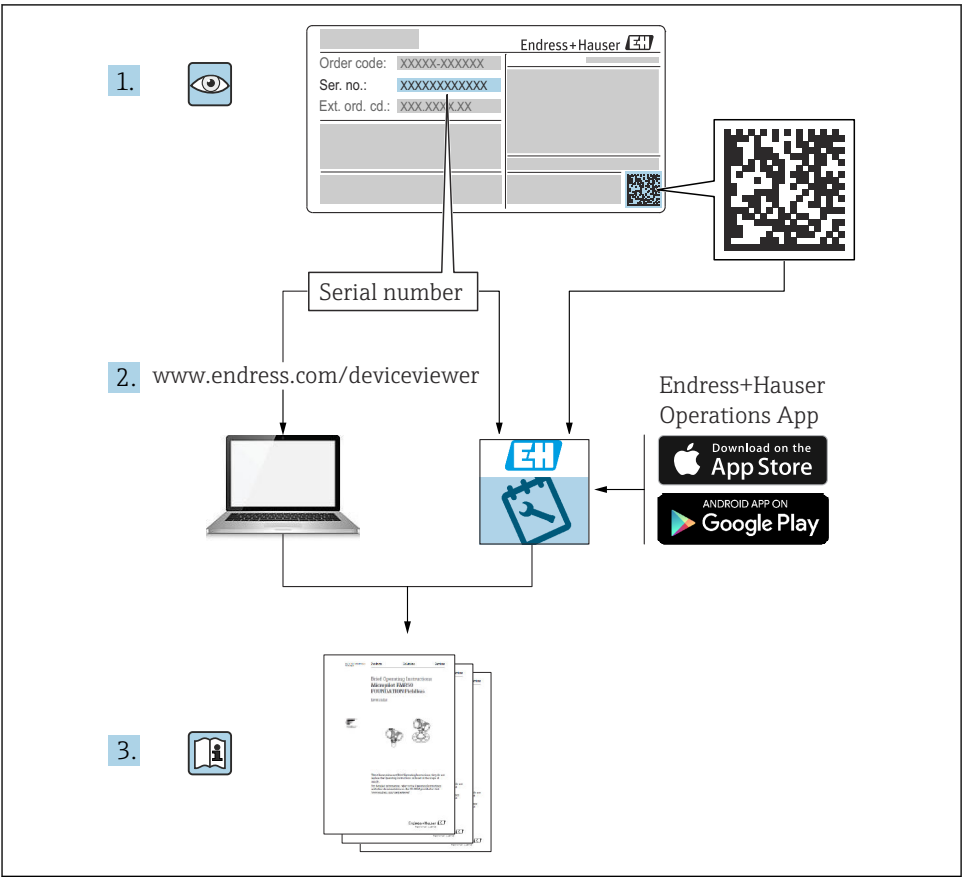

A0023555

| 1           | Информация о документе                                  | 4        |
|-------------|---------------------------------------------------------|----------|
| 1.1         | Символы                                                 | . 4      |
| 1.2         | Документация                                            | . 5      |
| 2           | Основные указания по технике безопасности               | . 6      |
| 2.1         | Требования, предъявляемые к персоналу                   | . 6      |
| 2.2         | Использование по назначению                             | . 6      |
| 2.3         | Техника безопасности на рабочем месте                   | . 6      |
| 2.4         | Эксплуатационная безопасность                           | . 7      |
| 2.5         | Безопасность изделия                                    | . 7      |
| 2.6         | П-резопасность                                          | . 7      |
| 3           | Описание изделия                                        | 8        |
| 3.1         | Конструкция изделия                                     | 8        |
| 4           | Приемка и идентификация изделия                         | 12       |
| 4.1         | Приемка                                                 | 12       |
| 4.2         | идентификация изделия                                   | 12       |
| 4.3         | Комплект поставки                                       | 13       |
| 5           | Монтаж                                                  | 14       |
| 51          | Требования прелъявляемые к монтажу                      | 14       |
| 5.2         | треосования, предальные и полному.<br>Монтаж системы    | 20       |
| 5.3         | Проверка после монтажа                                  | 39       |
| 6           | Электрическое полключение                               | 40       |
| 6.1         | Требования, прелъявляемые к полключению                 | 40       |
| 6.2         | Подключение блока управления системой CDC90             | 40       |
| 6.3         | Подключение датчиков                                    | 45       |
| 6.4         | Подключение дополнительных входов и выходов             | 47       |
| 6.5         | Подключение цифровой связи                              | 51       |
| 6.6         | Подключение блока управления пневматической подсистемой | 55       |
| 6.7         | Назначение дистанционного ввода/вывода                  | 62       |
| 6.8         | Подключение электропитания                              | 63       |
| 6.9<br>6.10 | Обеспечение треоуемои степени защиты                    | 64<br>65 |
| 7           | 0                                                       |          |
| 1           | Опции управления                                        | 00       |
| 7.1         | Обзор опций управления                                  | 66       |
| 7.2         | Доступ к меню управления посредством локального дисплея | 6/       |
| 1.3         | доступ к меню управления посредством вео-ораузера       | 69       |
| 8           | Системная интеграция                                    | 69       |
| 8.1         | Встраивание измерительного прибора в систему            | 69       |
| 9           | Ввод в эксплуатацию                                     | 73       |
| 9.1         | Пусконаладочные работы                                  | 73       |

# 1 Информация о документе

| Структура сообщений                                                                                                    | Значение                                                                                                    |  |
|----------------------------------------------------------------------------------------------------|----------------------------------------------------------------------------------------------------|--|
| <ul> <li>▲ ОПАСНО</li> <li>Причины (/последствия)</li> <li>Последствия несоблюдения (если применимо)</li> <li>▶ Корректирующие действия</li> </ul>   | Этот символ предупреждает об опасной ситуации.<br>Допущение такой ситуации <b>приведет</b> к серьезным или смертельным<br>травмам.         |  |
| ▲ ОСТОРОЖНО<br>Причины (/последствия)<br>Последствия несоблюдения (если<br>применимо)<br>► Корректирующие действия                                   | Этот символ предупреждает об опасной ситуации.<br>Допущение такой ситуации <b>может</b> привести к серьезным или<br>смертельным травмам.   |  |
| <ul> <li>▲ ВНИМАНИЕ</li> <li>Причины (/последствия)</li> <li>Последствия несоблюдения (если применимо)</li> <li>▶ Корректирующие действия</li> </ul> | Этот символ предупреждает об опасной ситуации.<br>Допущение такой ситуации может привести к травмам легкой или<br>средней степени тяжести. |  |
| УВЕДОМЛЕНИЕ<br>Причина/ситуация<br>Последствия несоблюдения (если<br>применимо)<br>▶ Действие/примечание                                             | Данный символ предупреждает о ситуации, способной привести к<br>повреждению материального имущества.                                       |  |

# 1.1 Символы

- Дополнительная информация, подсказки
- Разрешено или рекомендовано
- Не разрешено или не рекомендовано
- 🗓 Ссылка на документацию по прибору
- 🗎 Ссылка на страницу
- 🖸 Ссылка на рисунок
- Результат действия

### 1.1.1 Символы на приборе

- 🛆 📜 Ссылка на документацию по прибору
- Не утилизируйте изделия с такой маркировкой как несортированные коммунальные отходы. Вместо этого возвращайте их изготовителю для утилизации в надлежащих условиях.

# 1.2 Документация

Следующие руководства, доступные на страницах с информацией о продуктах в Интернете, дополняют это руководство по эксплуатации:

- Руководство по эксплуатации Liquiline Control CDC90
  - Описание прибора
  - Ввод в эксплуатацию
  - Управление
  - Описание программного обеспечения (исключая меню датчика; описание меню приведено в отдельном руководстве, см. ниже)
  - Диагностика и поиск неисправностей прибора
  - Техническое обслуживание
  - Ремонт и запасные части
  - Аксессуары
  - Технические данные
- Руководство по использованию технологии Memosens, BA01245C
  - Описание программного обеспечения для входов Memosens
  - Калибровка датчиков Memosens
  - Диагностика, поиск и устранение неисправностей датчика

# 2 Основные указания по технике безопасности

# 2.1 Требования, предъявляемые к персоналу

- Установка, ввод в эксплуатацию, управление и техобслуживание измерительной системы должны выполняться только специально обученным техническим персоналом.
- Перед выполнением данных работ технический персонал должен получить соответствующее разрешение от управляющего предприятием.
- Электрические подключения должны выполняться только специалистамиэлектротехниками.
- Выполняющий работы технический персонал должен предварительно ознакомиться с данным руководством по эксплуатации и следовать всем приведенным в нем указаниям.
- Неисправности точки измерения могут исправляться только уполномоченным и специально обученным персоналом.

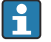

Ремонтные работы, не описанные в данном руководстве по эксплуатации, подлежат выполнению только силами изготовителя или специалистами регионального торгового представительства.

# 2.2 Использование по назначению

Liquiline Control CDC90 – это полностью автоматическая система для измерения, очистки и калибровки датчиков с технологией Memosens. Система полностью укомплектована кабелями питания и шланговой системой.

# 2.2.1 Использование не по назначению

Использование прибора не по назначению представляет угрозу для безопасности людей и всей системы измерения и поэтому запрещается.

Изготовитель не несет ответственности за повреждения в результате неправильной эксплуатации прибора.

# 2.3 Техника безопасности на рабочем месте

Пользователь несет ответственность за выполнение следующих требований техники безопасности:

- инструкции по монтажу
- местные стандарты и нормы
- правила взрывозащиты

### Электромагнитная совместимость

- Изделие проверено на электромагнитную совместимость согласно действующим международным нормам для промышленного применения.
- Указанная электромагнитная совместимость обеспечивается только в том случае, если изделие подключено в соответствии с данным руководством по эксплуатации.

# 2.4 Эксплуатационная безопасность

### Перед вводом в эксплуатацию точки измерения:

- 1. Проверьте правильность всех подключений;
- 2. Убедитесь в отсутствии повреждений электрических кабелей и соединительных шлангов;
- 3. Не используйте поврежденные изделия, а также примите меры предосторожности, чтобы они не сработали непреднамеренно;
- 4. Промаркируйте поврежденные изделия как бракованные.

### Во время эксплуатации:

• При невозможности устранить неисправность:

следует прекратить использование изделия и принять меры против его непреднамеренного срабатывания.

# **ВНИМАНИЕ**

### На время работ по техническому обслуживанию программы не выключаются.

Возможно травмирование из-за воздействия среды или чистящего средства!

- Закройте все активные программы.
- Прежде чем извлекать датчики из арматуры, выполните переключение в сервисный режим.
- Если нужно проверить функцию очистки во время очистки, наденьте защитную одежду, очки и перчатки или примите другие меры для защиты.

# 2.5 Безопасность изделия

### 2.5.1 Современные технологии

Изделие разработано в соответствии с современными требованиями по безопасности, прошло испытания и поставляется с завода в безопасном для эксплуатации состоянии. Соблюдены требования действующих международных норм и стандартов.

# 2.6 ІТ-безопасность

Гарантия на устройство действует только в том случае, если его установка и использование производятся согласно инструкциям, изложенным в Руководстве по эксплуатации. Устройство оснащено механизмом обеспечения защиты, позволяющим не допустить внесение каких-либо непреднамеренных изменений в установки устройства.

Безопасность информационных технологий соответствует общепринятым стандартам безопасности оператора и разработана с целью предоставления дополнительной защиты устройства, в то время как передача данных прибора должна осуществляться операторами самостоятельно.

# 3 Описание изделия

# 3.1 Конструкция изделия

Полная система Liquiline Control CDC90 состоит из следующих компонентов:

- блок управления системой CDC90;
- блок управления пневматической подсистемой;
- блок насосов с емкостями;
- коммутатор Ethernet.

Система поставляется в различных исполнениях. Ниже приводится полный обзор всех модулей системы.

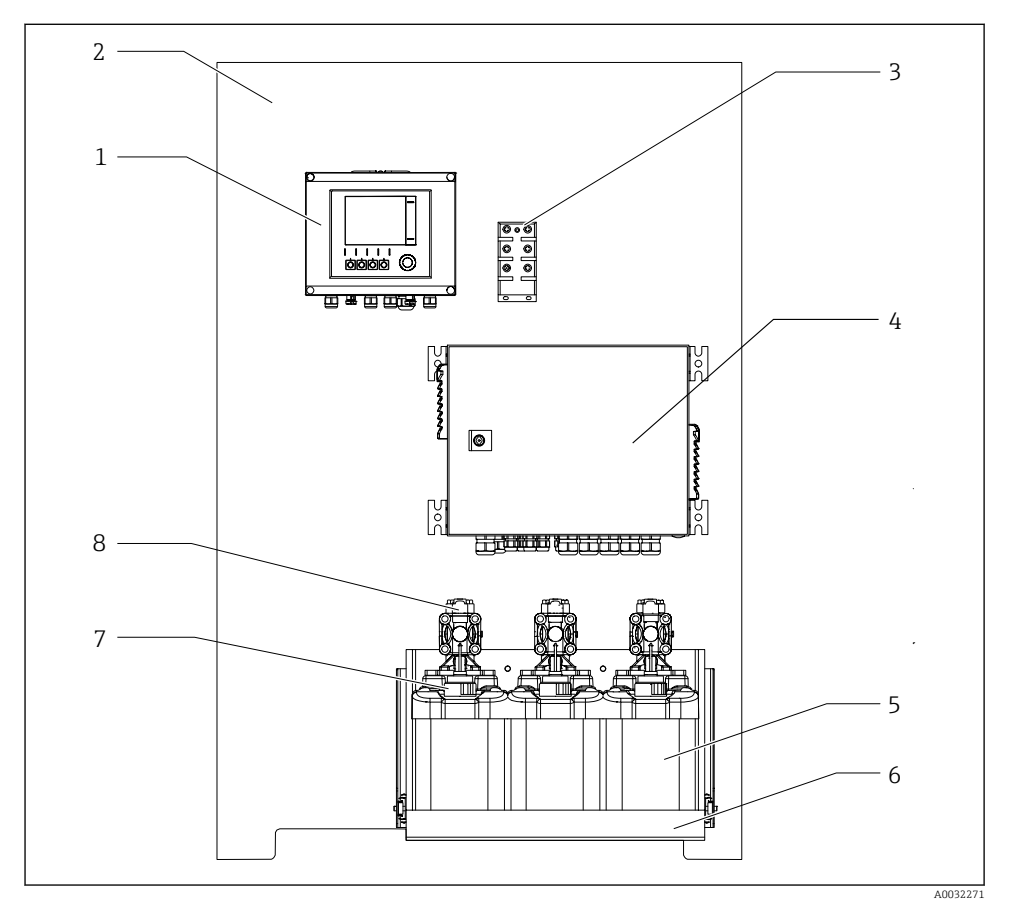

<sup>🖻 1</sup> Общий вид системы CDC90

| 1 | Блок управления системой CDC90             | 5 | Емкости для буферных<br>растворов и чистящего<br>средства |
|---|--------------------------------------------|---|-----------------------------------------------------------|
| 2 | Монтажная пластина                         | 6 | Держатель емкостей                                        |
| 3 | Коммутатор Ethernet                        | 7 | Поплавковый датчик                                        |
| 4 | Блок управления пневматической подсистемой | 8 | Насосы                                                    |

# 3.1.1 Обзор блока управления пневматической подсистемой

# 1-я точка измерения

Пневматический блок управления регулирует подачу воздуха, жидкостей и электроэнергии. Например, на этот блок поступает сетевое напряжение.

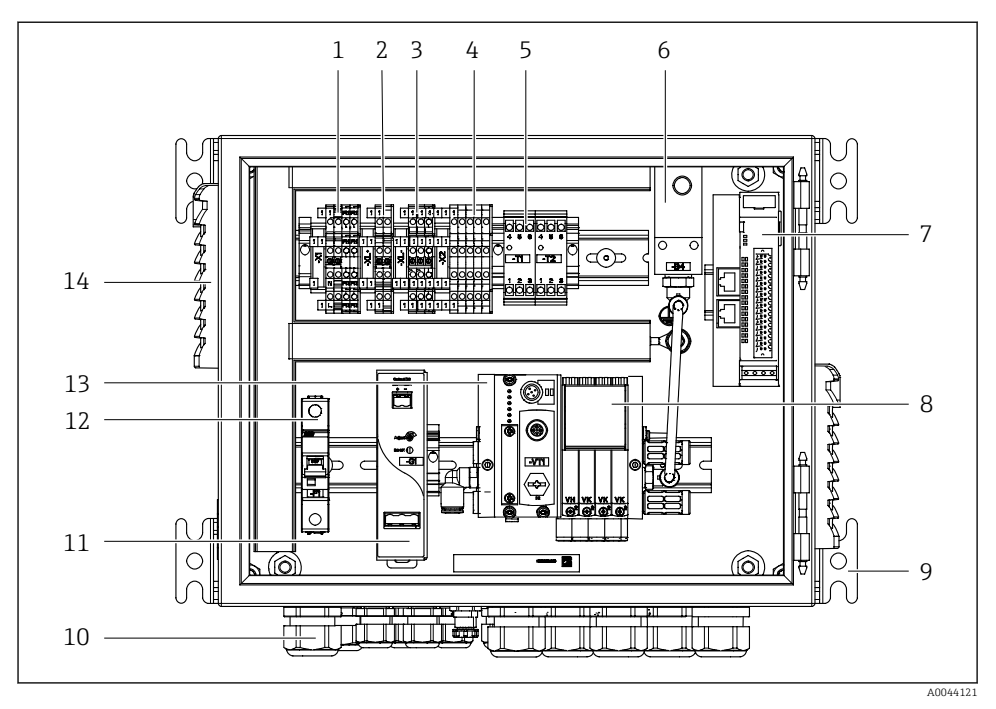

Я 2 Пневматический блок управления для одной точки измерения

| 1 | Клеммы питания 100/230 В перем. тока                              | 8  | Регулирующие клапаны                       |
|---|-------------------------------------------------------------------|----|--------------------------------------------|
| 2 | Клемма +24 В                                                      | 9  | Крепления                                  |
| 3 | Клеммы 0 В                                                        | 10 | Кабельный сальник                          |
| 4 | Клеммы для поплавковых датчиков и датчиков давления               | 11 | Блок питания 24 В пост. тока               |
| 5 | Выходные клеммы интерфейса для арматур и концевого<br>выключателя | 12 | Системный предохранитель<br>F1             |
| 6 | Датчик давления                                                   | 13 | Блок регулирующих клапанов,<br>шинный узел |
| 7 | Внешний интерфейс дистанционного ввода/вывода, DIO                | 14 | Вентиляционные отверстия                   |
|   |                                                                   |    |                                            |

# 2-я точка измерения

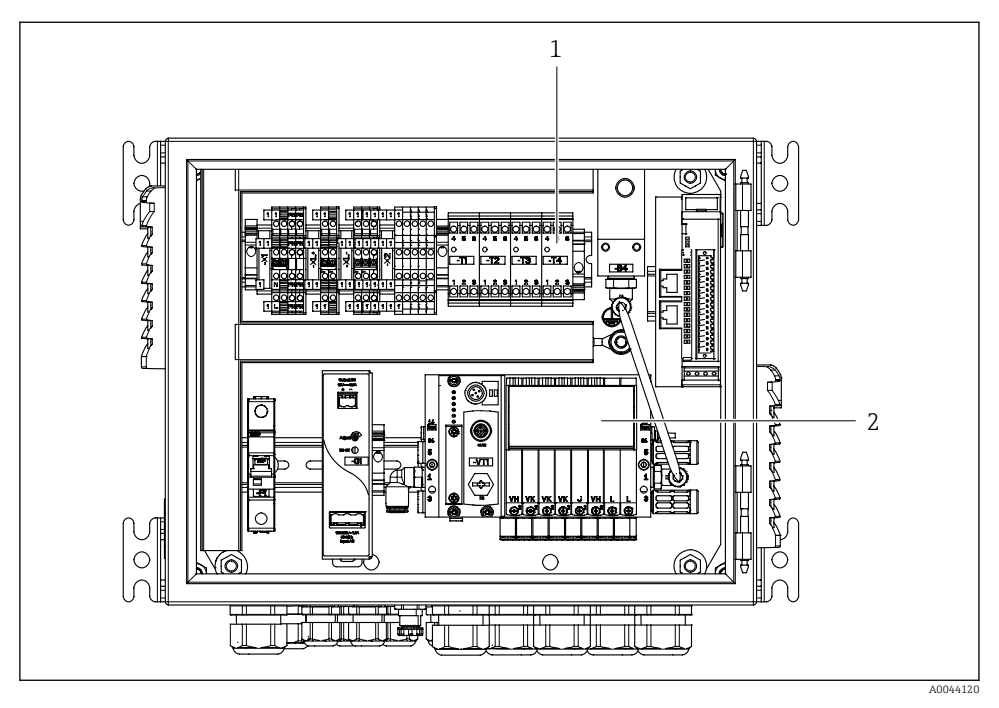

- Я Лневматический блок управления для 2-й точки измерения
- 1 Расширение для выходных клемм интерфейса 2-й точки измерения
- 2 Расширение для регулирующих клапанов 2-й точки измерения

# 4 Приемка и идентификация изделия

# 4.1 Приемка

- 1. Убедитесь в том, что упаковка не повреждена.
  - └ Об обнаруженных повреждениях упаковки сообщите поставщику. До выяснения причин не выбрасывайте поврежденную упаковку.
- 2. Убедитесь в том, что содержимое не повреждено.
  - └ Об обнаруженных повреждениях содержимого сообщите поставщику. До выяснения причин не выбрасывайте поврежденные изделия.
- 3. Проверьте наличие всех составных частей оборудования.
  - 🛏 Сравните комплектность с данными заказа.
- 4. Прибор следует упаковывать, чтобы защитить от механических воздействий и влаги во время хранения и транспортировки.
  - Наибольшую степень защиты обеспечивает оригинальная упаковка.
     Убедитесь, что соблюдаются допустимые условия окружающей среды.

В случае возникновения вопросов обращайтесь к поставщику или в дилерский центр.

# 4.2 Идентификация изделия

# 4.2.1 Заводская табличка

Заводская табличка содержит следующую информацию о приборе:

- Данные изготовителя;
- Код заказа;
- Серийный номер;
- Условия окружающей среды и процесса;
- Входные и выходные параметры;
- Правила техники безопасности и предупреждения.

• Сравните данные на заводской табличке с данными заказа.

# 4.2.2 Идентификация изделия

# Страница изделия

www.endress.com/cdc90

# Интерпретация кода заказа

Код заказа и серийный номер прибора можно найти:

- На заводской табличке
- В товарно-транспортной документации

# Получение сведений об изделии

- 1. Перейти к www.endress.com.
- 2. Страница с полем поиска (символ лупы): введите действительный серийный номер.

3. Поиск (символ лупы).

- ▶ Во всплывающем окне отображается спецификация.
- 4. Нажмите вкладку «Обзор изделия».
  - Откроется новое окно. Здесь необходимо ввести информацию о приборе, включая документы, относящиеся к прибору.

# 4.3 Комплект поставки

Комплект поставки состоит из следующих элементов:

- блок управления системой CDC90 в заказанном исполнении (1 шт.);
- блок управления пневматической подсистемой (1 шт.);
- насосы (не более трех) для подачи чистящего средства и буферных растворов с емкостями;
- поплавковые датчики с кабелями к емкостям (не более 3 шт.);
- промывочный блок с кронштейном для монтажа на технологической арматуре (1 шт.);
- комплекты шлангов для подачи сжатого воздуха и жидкостей (2 шт.); 3 комплекта шлангов, если точек измерения несколько;
- краткое руководство по эксплуатации (бумажный экземпляр, 1 шт.);
- переходник кабелепровода G 1/4" для шланга 6/8 мм (ввод/вывод) для промывочных соединений арматуры: 2 шт. для одной точки измерения и 4 шт. для двух точек измерения;
- USB-накопитель;
- при использовании двух точек измерения: один переключающий клапан для регулирования подачи среды к двум арматурам.

i

Арматуры предварительно смонтированы на монтажную пластину и оснащены электропроводкой.

При возникновении вопросов

обращайтесь к поставщику или в центр продаж.

# 5 Монтаж

# 5.1 Требования, предъявляемые к монтажу

Прибор предназначен для монтажа на стене.

Настенный монтаж: панельный.

# 5.1.1 Место монтажа

При установке прибора учитывайте следующее.

- 1. Убедитесь в достаточной несущей способности стены и в том, что она абсолютно вертикальна.
- 2. Обеспечьте защиту прибора от дополнительного нагрева (например, при использовании обогревателей).
- 3. Защитите прибор от механических вибраций.

# 5.1.2 Размеры

# 0000 1000 ഹ <u>o</u> <u>14</u> 38) Ø4 (0.16) Ś 62. Li. Ø9 (0.35) 199 (7.38) 128 (5.04) 95 (3.74) ۲ ۲ 76 (2.99) 94 (7.64) Ĩ L $( \cap$ ۲ ۲ 237 (9.33)

# Размеры блока управления системой CDC90

🗟 4 Размеры полевого корпуса в мм (дюймах)

A0012396

# Размеры блока управления пневматической подсистемой

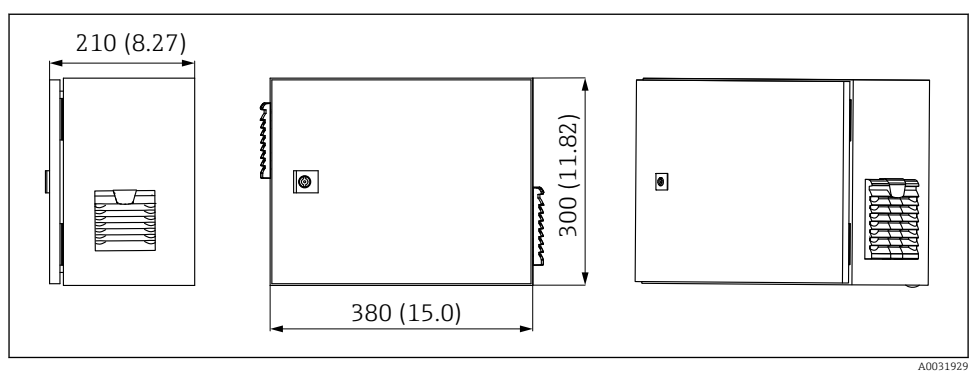

🗷 5 Размеры пневматического блока управления в мм (дюймах)

# Размеры держателя для емкостей

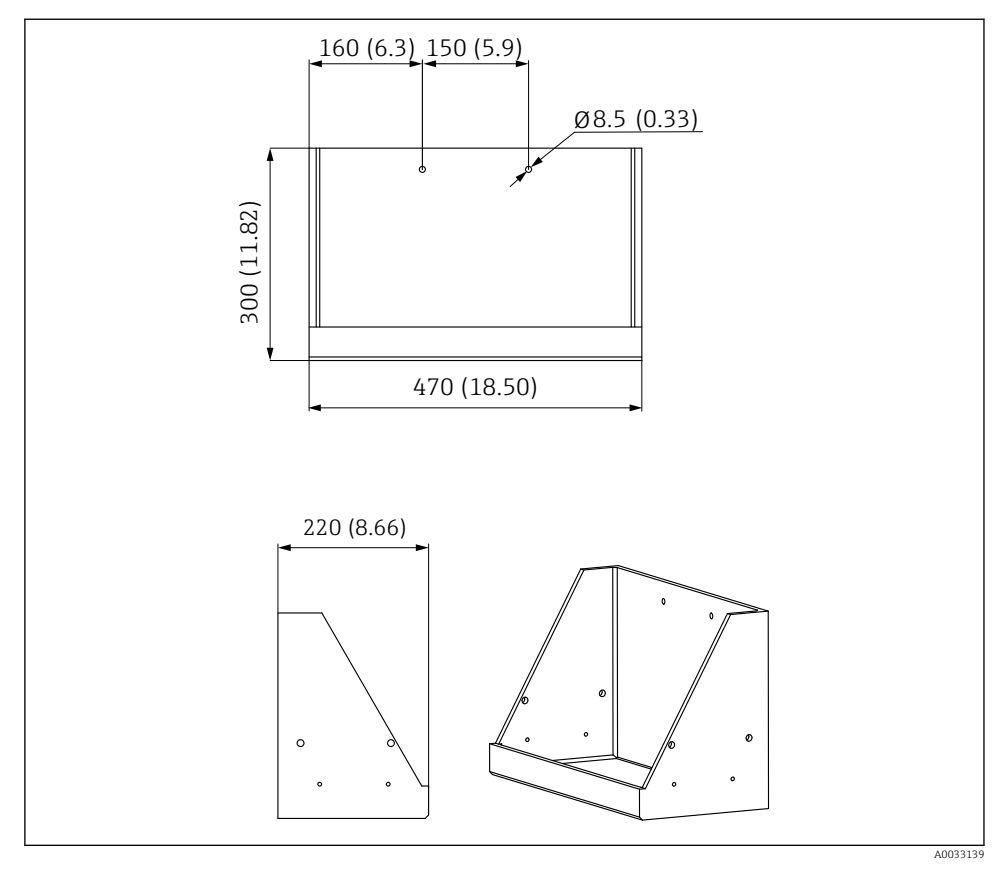

🖻 6 Размеры держателя емкостей в мм (дюймах)

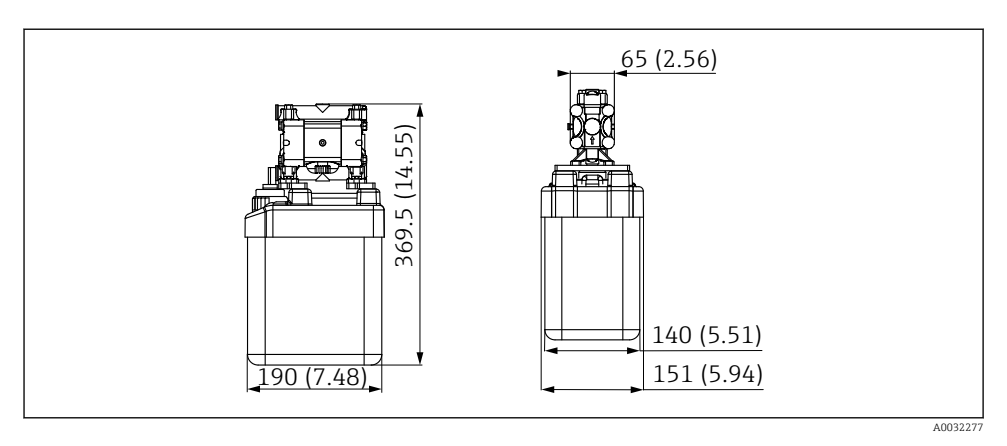

🖻 7 Размеры емкости с насосом в мм (дюймах)

# Размеры промывочного блока и переключающего клапана

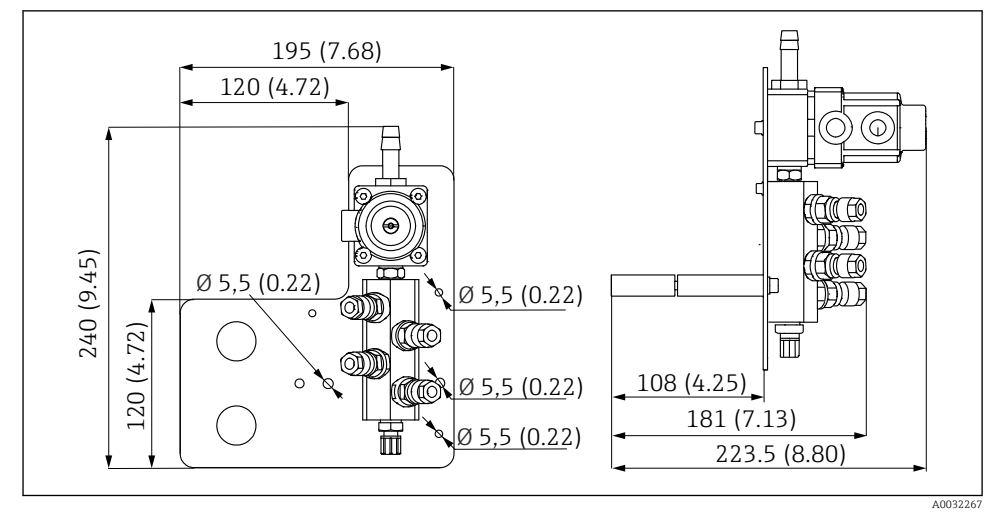

🖻 8 Размеры промывочного блока PVDF в мм (дюймах)

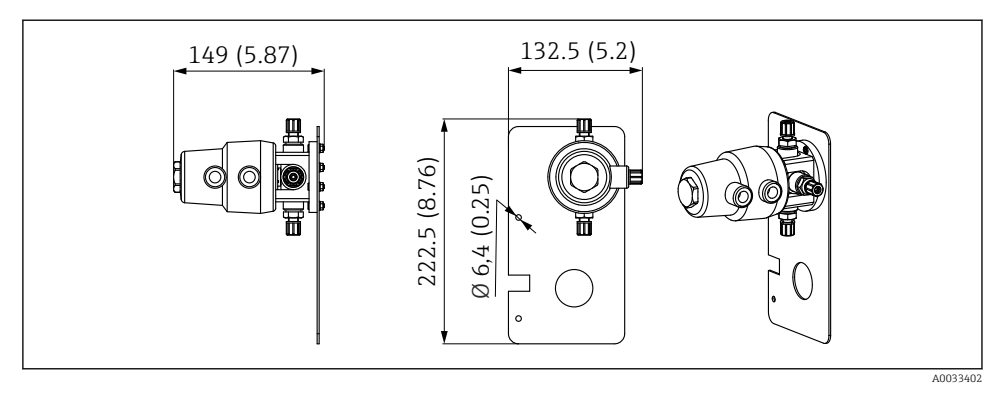

9 Размеры переключающего клапана, 2-я точка измерения, в миллиметрах (дюймах)

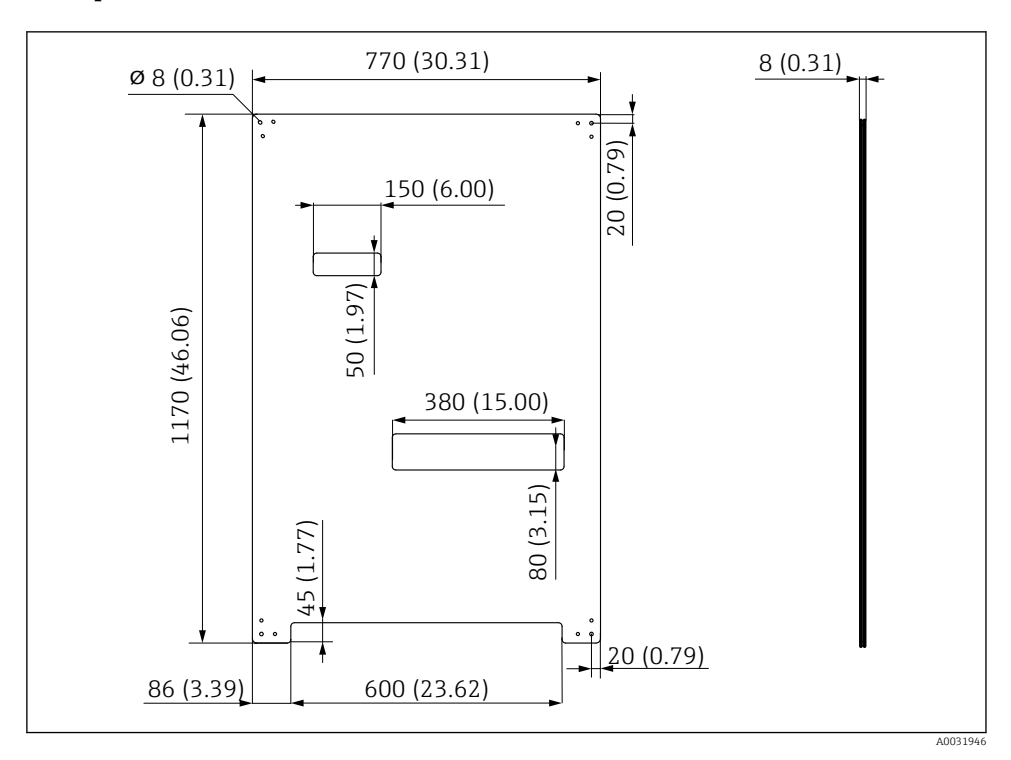

### Размеры монтажной пластины

🖻 10 Размеры монтажной пластины в мм (дюймах)

# 5.2 Монтаж системы

# 5.2.1 Настенный монтаж

# **ВНИМАНИЕ**

# Опасность травмирования

Большой вес конструкции при несчастном случае может привести к травме с размозжением или к другим травмам.

- Монтируйте прибор вдвоем.
- Используйте пригодные для этой цели монтажные инструменты.

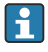

Арматуры предварительно смонтированы на монтажную пластину и оснащены электропроводкой.

Дистанционные втулки (расстояние 30 мм (1,2 дюйм)) для фиксации монтажной пластины на стене включены в комплект поставки.

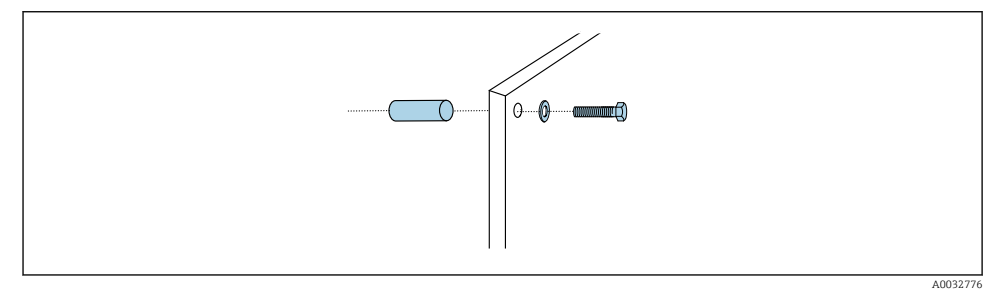

### 🖻 11 Настенный монтаж

Монтажная пластина имеет отверстия для крепления на настенный кронштейн. Дюбели и винты предоставляются заказчиком.

 Смонтируйте монтажную пластину, закрепив ее винтами через крепежные отверстия; обязательно используйте дистанционные втулки из комплекта поставки.

# 5.2.2 Максимально допустимая длина шланга и кабеля для одной точки измерения

Максимально допустимая длина многошланговой сборки составляет 10 м (32,8 фута) → 🗎 37.

• При необходимости укоротите шланги.

# УВЕДОМЛЕНИЕ

# Промывочный блок работает всухую.

Если установить промывочный блок ниже емкостей, то клапаны промывочного блока будут открываться под давлением жидкости и емкости будут опорожняться.

• Обязательно монтируйте промывочный блок и арматуру выше емкостей.

# 5.2.3 Кронштейн многошланговой сборки

Кронштейны для монтажа многошланговой системы входят в комплект поставки. Дюбели, винты и шайбы приобретаются заказчиком самостоятельно.

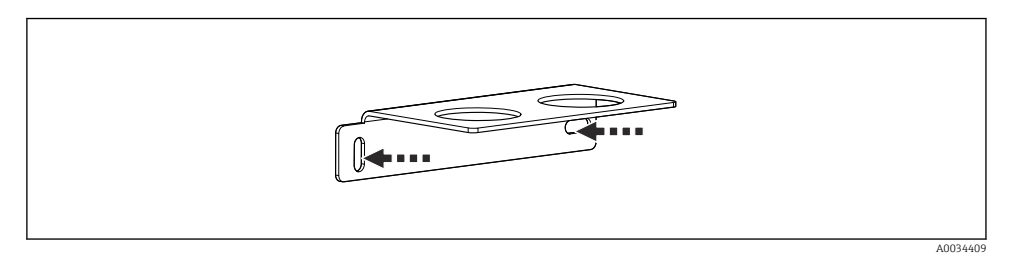

- 🖻 12 Кронштейн многошланговой сборки
- Закрепите кронштейн многошланговой сборки на стене с помощью винтов и шайб.

### 5.2.4 Закрепите промывочный блок на арматуре

### **А** ВНИМАНИЕ

### Опасность травмирования

Возможны травмы с размозжением или другие травмы.

 Используйте соответствующий монтажный инструмент, например шестигранный ключ.

### Кронштейн промывочного блока на арматуре

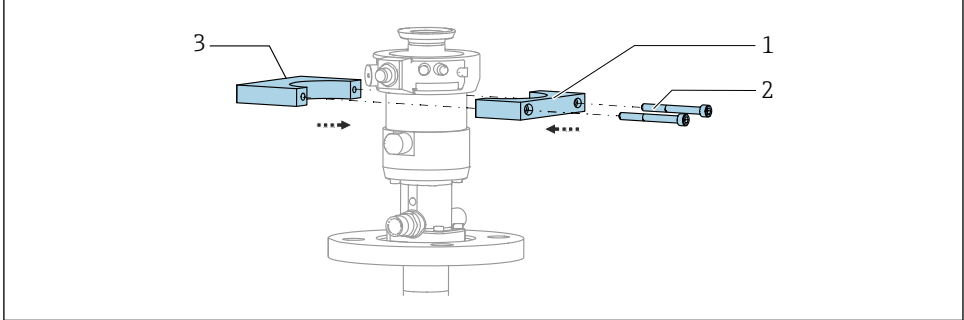

A0032669

- 🖻 13 Установка кронштейна промывочного блока
- 1. Приложите одну половину кронштейна (1) промывочного блока к цилиндру арматуры.
- 2. Приложите ответную часть (3) к цилиндру арматуры с другой стороны.
- 3. Присоедините кронштейн промывочного блока винтами (2) из комплекта поставки.

# Промывочный блок на кронштейне промывочного блока

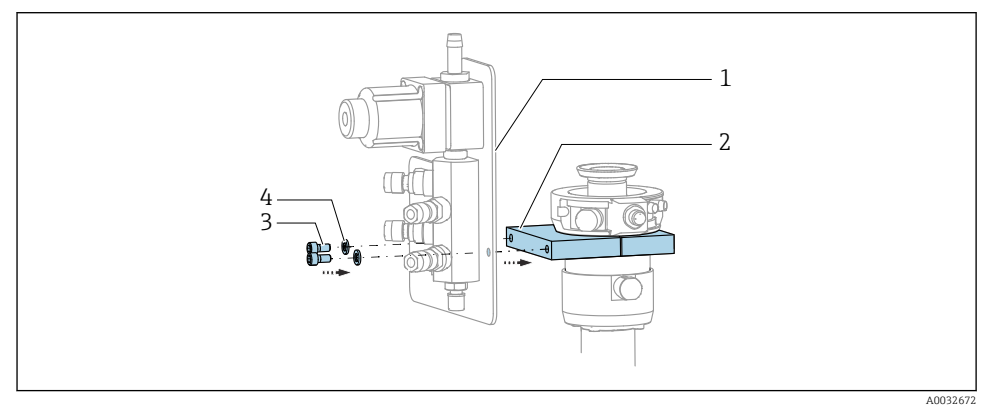

 Закрепите панель (1) промывочного блока на кронштейне (2) промывочного блока винтами (3) с шайбами (4) из комплекта.

# Фиксация многошланговой сборки на промывочном блоке

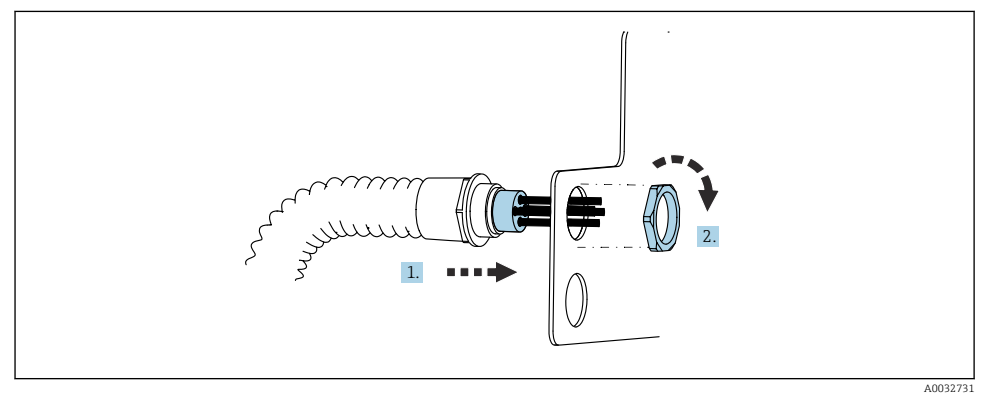

- 1. Проложите шланги через отверстие в панели промывочного блока.
- 2. С помощью ответной части закрепите кабельное уплотнение.

# Подключение отдельных шлангов многошланговой сборки к клапану промывочного блока

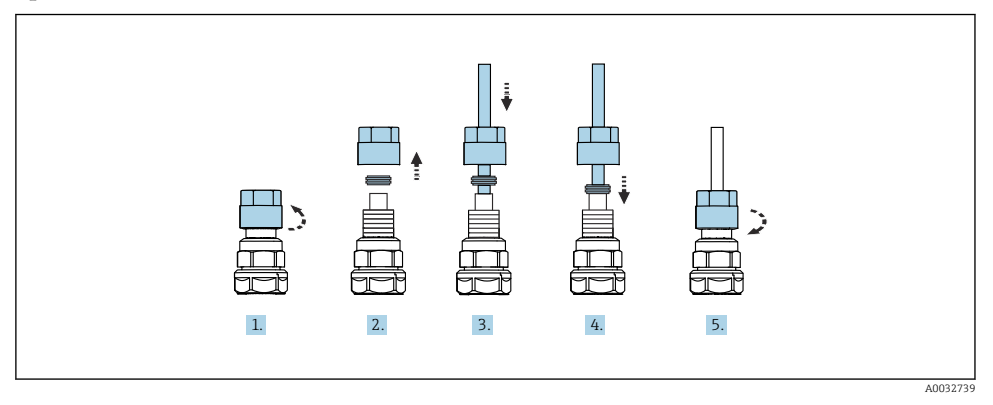

- 1. Отверните накидную гайку клапана.
- 2. Снимите накидную гайку и зажимное кольцо, расположенное под ней.
- 3. Пропустите шланг через накидную гайку и зажимное кольцо в клапан.
- 4. С помощью зажимного кольца присоедините шланг к клапану с легким нажимом.
- 5. Заверните накидную гайку на клапан.
  - 🛏 Шланг надежно присоединен к клапану.

## 5.2.5 Монтаж переключающего клапана для 2-й точки измерения

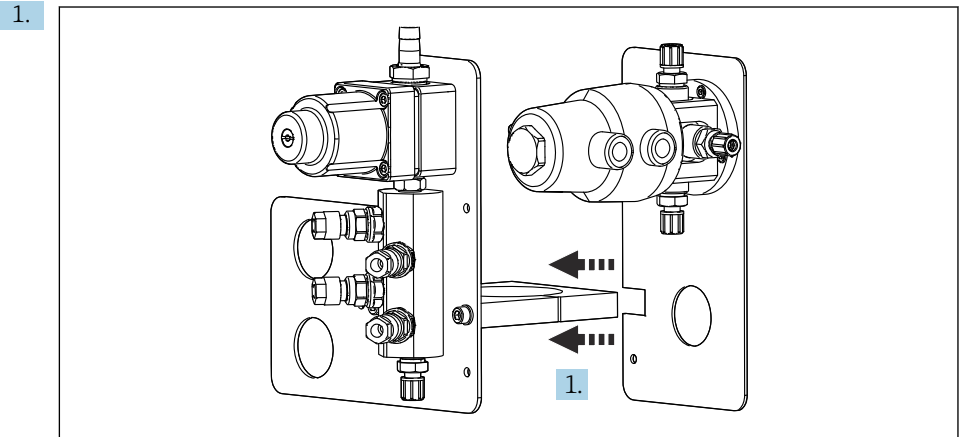

A0033444

Расположите монтажную пластину с переключающим клапаном встык с держателем промывочного блока.

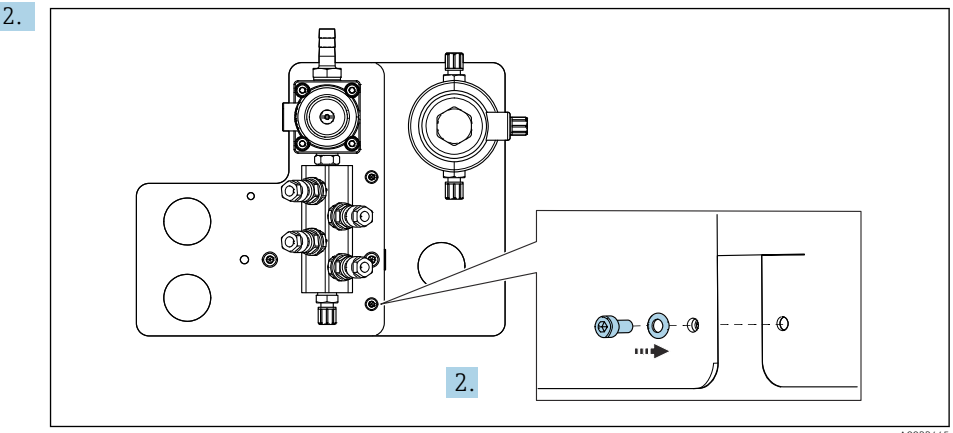

A0033445

Соедините два компонента винтами из комплекта.

# 5.2.6 Механическое присоединение

# **ВНИМАНИЕ**

### Сильный шум от насосов

Шум насосов может вызвать повреждение слуха.

• При нахождении рядом с насосами используйте защиту ушей.

### Подключение линий подачи жидкостей и сжатого воздуха

Схема подсоединения шлангов

Система содержит комплект шлангов, состав которого приведен ниже: шланги для подачи сжатого воздуха и промывочные шланги.

# **ВНИМАНИЕ**

# Чрезмерно высокая температура воды приводит к повреждению промывочных шлангов.

Риск травмирования из-за выброса водяного пара

▶ Следите за тем, чтобы температура воды не превышала 60 °С (140 °F).

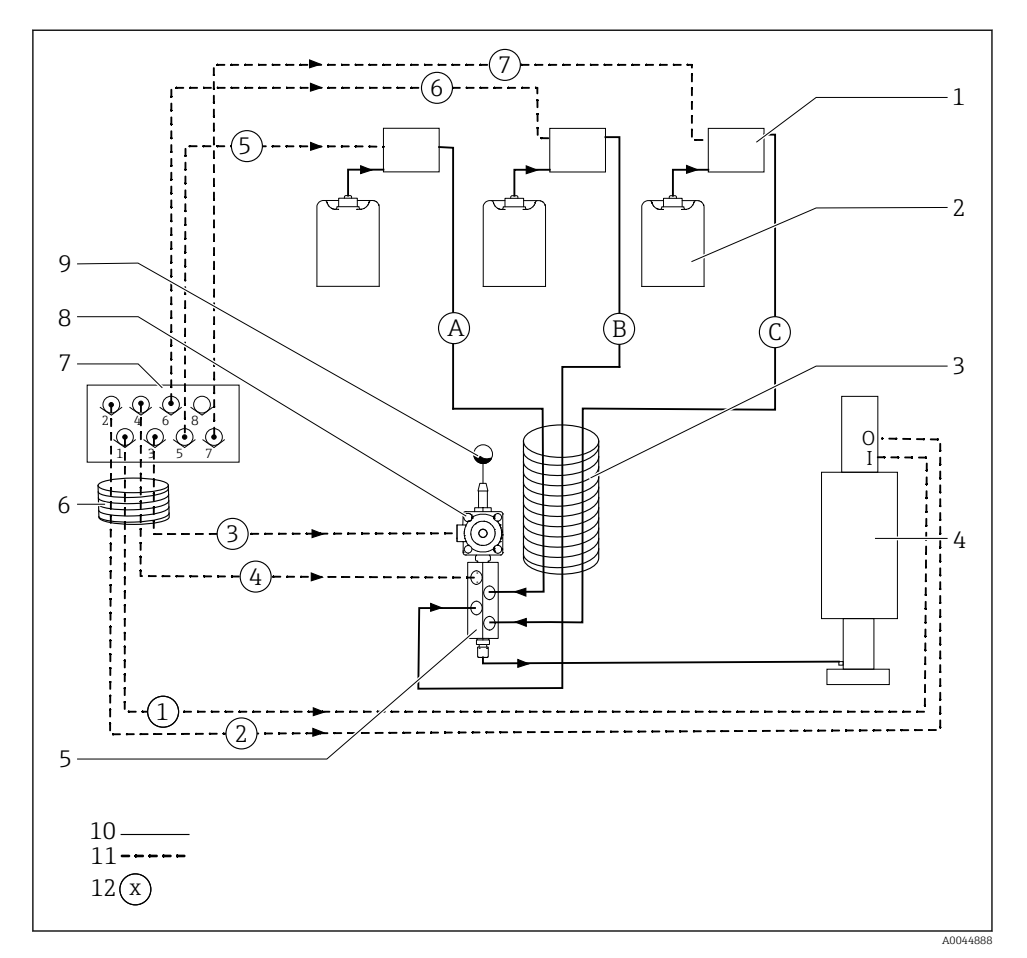

I4 Схема подсоединения шлангов для подачи технологической среды и сжатого воздуха к одиночной точке измерения

| 1 | Насосы 1-3                                                          | 7  | Блок управляющих клапанов в<br>блоке управления<br>пневматической подсистемой<br>(вид снизу) |
|---|---------------------------------------------------------------------|----|----------------------------------------------------------------------------------------------|
| 2 | Емкости 1-3                                                         | 8  | Клапан технологической среды                                                                 |
| 3 | Многошланговая сборка М2                                            | 9  | Присоединение воды                                                                           |
| 4 | Арматура (соединение I = измерение, соединение O =<br>обслуживание) | 10 | Жидкость                                                                                     |
| 5 | Промывочный блок                                                    | 11 | Сжатый воздух                                                                                |
| 6 | Многошланговая сборка М1                                            | 12 | Название шланга                                                                              |

Endress+Hauser

### Отдельные шланги группируются в многошланговые сборки.

| Многошланговая сборка                  | Функция                                                                              | Номера<br>шлангов |
|----------------------------------------|--------------------------------------------------------------------------------------|-------------------|
| М1 (шланг подачи сжатого воздуха)      | Подача сжатого воздуха для рабочего клапана, воды                                    | 3                 |
|                                        | Подача сжатого воздуха для арматуры, положение<br>измерения, 1-я точка измерения     | 1                 |
|                                        | Подача сжатого воздуха для рабочего клапана,<br>продувочного воздуха                 | 4                 |
|                                        | Подача сжатого воздуха для арматуры, сервисное<br>положение, 1-я точка измерения     | 2                 |
| М2 (шланг для подачи жидкости)         | Насос 1/емкость 1 (слева)                                                            | А                 |
|                                        | Насос 2/емкость 2 (по центру)                                                        | В                 |
|                                        | Насос З/емкость З (справа)                                                           | С                 |
| M3<br>при наличии двух точек измерения | Подача сжатого воздуха для управления<br>переключающим клапаном, 2-я точка измерения | 8, 11             |
|                                        | Подача сжатого воздуха для арматуры, положение измерения, 2-я точка измерения        | 9                 |
|                                        | Подача сжатого воздуха для арматуры, сервисное<br>положение, 2-я точка измерения     | 10                |

### Подключение подачи сжатого воздуха

#### Подача сжатого воздуха

При подключении необходимо учитывать следующие условия.

- Линия подачи сжатого воздуха предоставляется заказчиком.
- Давление сжатого воздуха должно составлять 4-6 бар (58-87 psi).
- Оптимальное давление рабочего сжатого воздуха составляет 6 бар (87 psi).
- Воздух должен быть профильтрован (50 мкм) и очищен от масла и конденсата.
- Внутренний диаметр линии должен составлять не менее 6 мм (0,24 дюйма).
- Наружный диаметр линии должен составлять не менее 8 мм (0,31 дюйма).

#### Спецификация шлангов

| Шланг                                  | Размер                                                      |
|----------------------------------------|-------------------------------------------------------------|
| Присоединение воды через штуцер елочку | Для водяного шланга внутренним диаметром 12 мм (0,47 дюйма) |
| Сжатый воздух                          | D 6/8 мм (0,24/0,31 дюйма)                                  |

### Соединение в блоке управления пневматической подсистемой

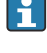

Шланговая система для внутренней подачи сжатого воздуха в блоке управления пневматической подсистемой уже подсоединена на заводе.

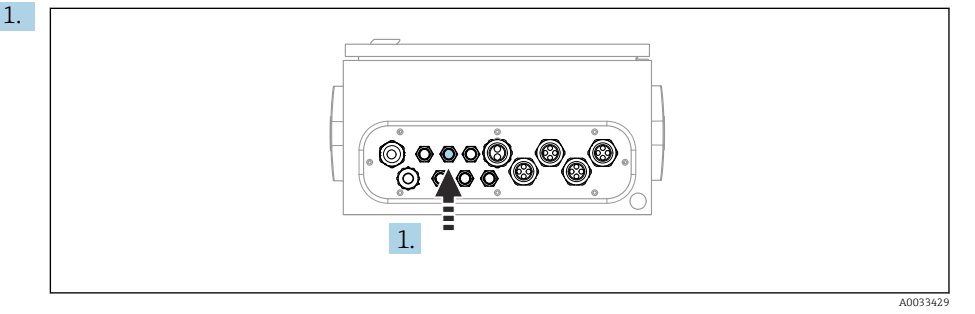

Пропустите шланг для внешней подачи сжатого воздуха в кабельное уплотнение, предусмотренное на блоке управления пневматической подсистемой.

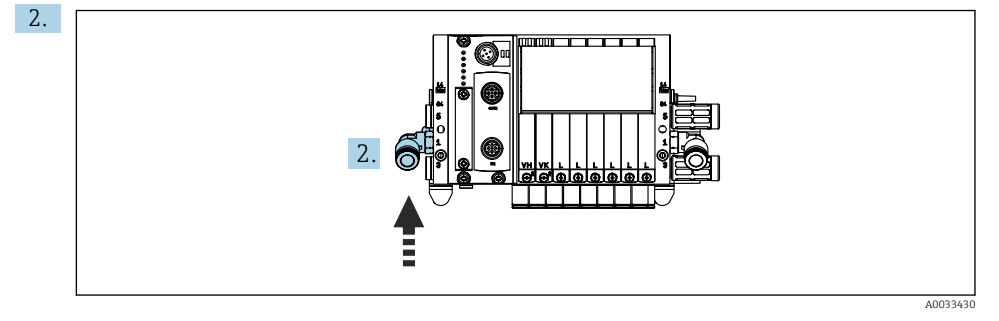

Подключите шланг подачи сжатого воздуха к присоединению для подачи в блоке управляющих клапанов.

#### Подсоединение многошланговых сборок

*M1* – пневматические шланги от блока управления пневматической подсистемой к промывочному блоку и арматуре

### Соединение М1 в блоке управления пневматической подсистемой

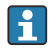

Пневматические шланги для регулирующих клапанов блока управления пневматической подсистемой уже подсоединены на заводе.

Пневматические шланги для регулирующих клапанов расположены в сборке многошланговой системы М1.

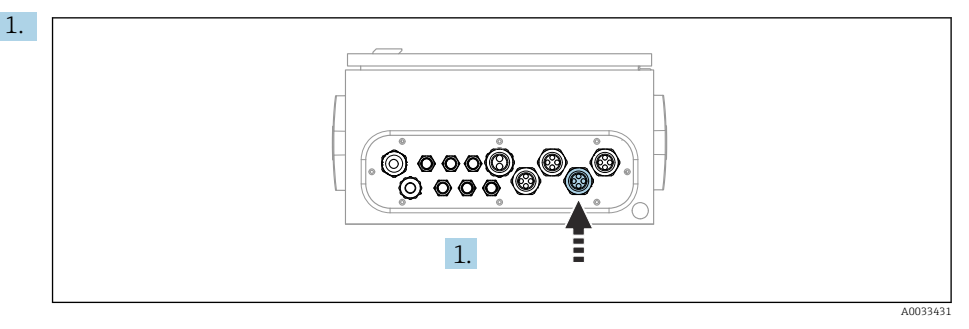

Пропустите шланги 1, 2, 3 и 4 многошланговой сборки М1 в кабельное уплотнение, предусмотренное на блоке управления пневматической подсистемой.

2. Присоедините шланги к коллектору управляющего клапана следующим образом.

| Управляющий клапан | Функция                                                                 | Номер шланга |
|--------------------|-------------------------------------------------------------------------|--------------|
| 1                  | Подача сжатого воздуха для<br>арматуры, положение<br>измерения          | 1            |
| 2                  | Подача сжатого воздуха для<br>арматуры, сервисное<br>положение          | 2            |
| 3                  | Подача сжатого воздуха для<br>рабочего клапана, воды                    | 3            |
| 4                  | Подача сжатого воздуха для<br>рабочего клапана,<br>продувочного воздуха | 4            |

### Подключение М1 к промывочному блоку и арматуре

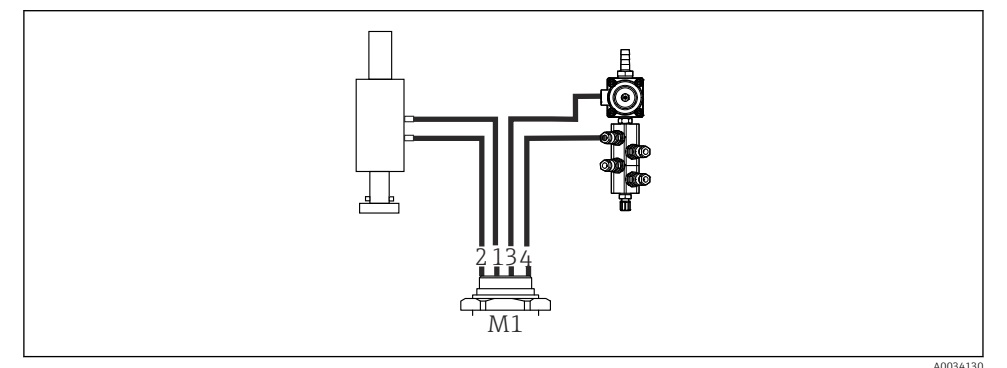

- I5 Подключения М1 на промывочном блоке и арматуре
- 3. Подсоедините шланг 1 к соединению для перевода арматуры в положение измерения.
- **4.** Подсоедините шланг 2 к соединению для перевода арматуры в сервисное положение.
- 5. Подсоедините шланг 3 к пневматическому блоку управления для рабочего клапана, управляющего подачей воды в промывочный блок.
- 6. Подсоедините шланг 4 (пневматический блок управления для рабочего клапана, управляющего подачей продувочного воздуха) к клапану, управляющему подачей продувочного воздуха в промывочный блок.

Соединение на арматурах СРА87х и СРА471/472/472D/475

| Номер шланга        | Соединение на арматуре |  |
|---------------------|------------------------|--|
| CPA87x              |                        |  |
| Шланг 1             | I, положение измерения |  |
| Шланг 2             | О, сервисное положение |  |
| CPA471/472/472D/475 |                        |  |
| Шланг 1             | Верхнее соединение     |  |
| Шланг 2             | Нижнее соединение      |  |

# Подсоединение арматуры СРА473/474

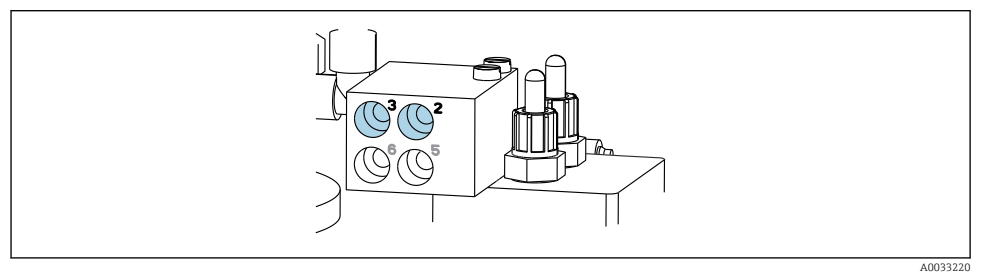

• Подсоедините шланги следующим образом.

| Номер шланга | Соединение на арматуре          |
|--------------|---------------------------------|
| Шланг 1      | 2 на блоке, положение измерения |
| Шланг 2      | 3 на блоке, сервисное положение |

М2 – жидкостные шланги от насосов к блоку промывки

# Подключение М2 к насосам

Шланги для подачи жидкости к промывочному блоку расположены в многошланговой сборке M2.

1. Подсоедините шланги к насосам слева направо следующим образом.

| Номер шланга | Насос               | Функция             |
|--------------|---------------------|---------------------|
| А            | Насос 1 (слева)     | Жидкость, емкость 1 |
| В            | Насос 2 (по центру) | Жидкость, емкость 2 |
| С            | Насос 3 (справа)    | Жидкость, емкость 3 |

**2.** Подсоедините шланги для перекачивания чистящего средства и буферных растворов к насосам следующим образом.

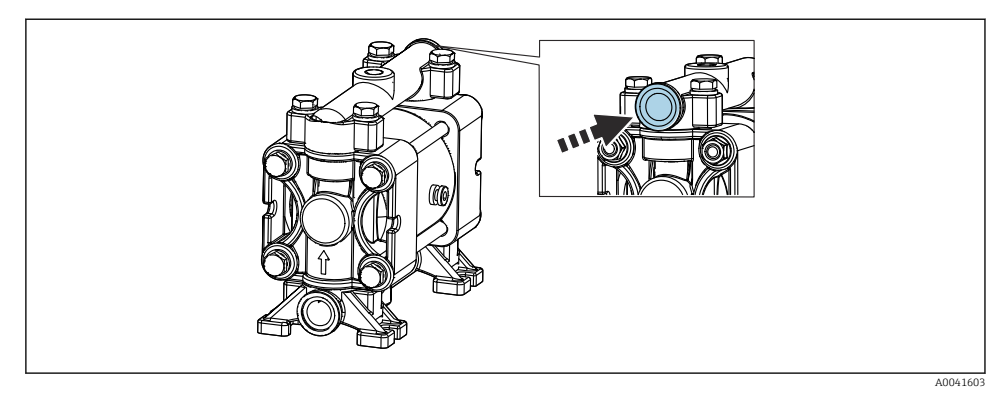

# 🖻 16 Подсоединение технологической среды

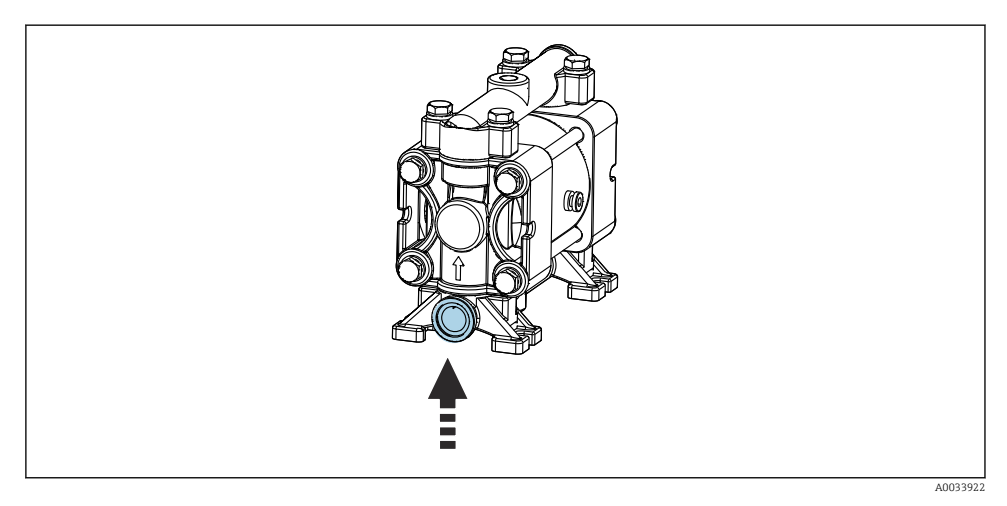

17 Соединение на поплавковом датчике

# Подсоединение сборки М2 к промывочному блоку

 Подсоедините шланги от насосов к клапанам промывочного блока следующим образом.

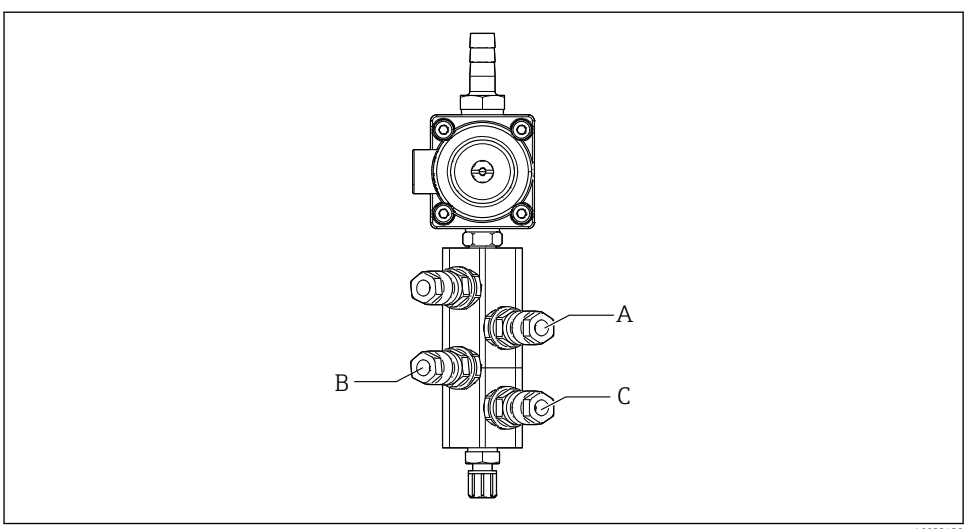

A0033438

| Номер шланга | Функция             |
|--------------|---------------------|
| A            | Жидкость, емкость 1 |
| В            | Жидкость, емкость 2 |
| C            | Жидкость, емкость 3 |

M3 (2-я точка измерения) – воздушные шланги от блока управления пневматической подсистемой к переключающему клапану и арматуре 2-й точки измерения

# Соединение МЗ в блоке управления пневматической подсистемой

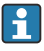

Шланги для регулирующих клапанов блока управления пневматической подсистемой уже подсоединены на заводе.

Сборка многошланговой системы M3 включает в себя шланги со следующими функциями:

- активация переключающего клапана;
- втягивание арматуры.

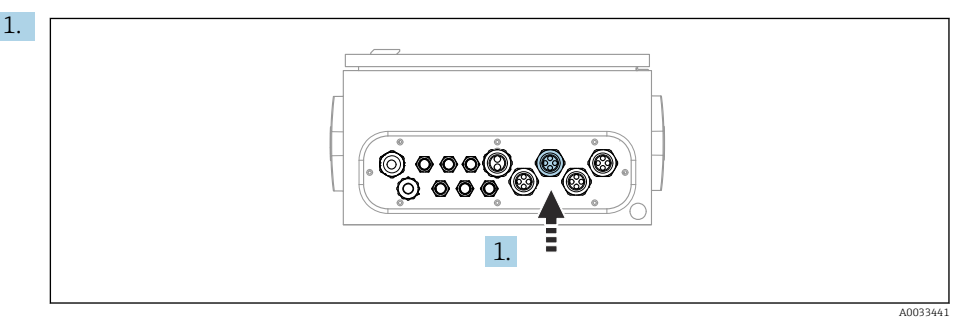

Пропустите шланги многошланговой сборки МЗ в кабельное уплотнение, предусмотренное на блоке управления пневматической подсистемой.

2. Подсоедините шланги к регулирующим клапанам в блоке управления пневматической подсистемой следующим образом.

| Управляющий клапан | Функция                                                                                                    | Номер шланга |
|--------------------|----------------------------------------------------------------------------------------------------|--------------|
| 9, 10              | Подача сжатого воздуха для<br>управления переключающим<br>клапаном, верхнее<br>соединение, 1-я точка<br>измерения | 8            |
|                    | Подача сжатого воздуха для<br>управления переключающим<br>клапаном, нижнее<br>соединение, 2-я точка<br>измерения  | 11           |
| 11                 | Подача сжатого воздуха для<br>арматуры, положение<br>измерения, 2-я точка<br>измерения                            | 9            |
| 12                 | Подача сжатого воздуха для<br>арматуры, сервисное<br>положение, 2-я точка<br>измерения                            | 10           |

18

# 

### Соединение МЗ для переключающего клапана и арматуры 2-й точки измерения

Соединения МЗ для переключающего клапана (1) и арматуры (2)

- **3.** Подсоедините шланг 8 к верхнему соединению переключающего клапана (для регулирования подачи среды к первой точке измерения).
- 4. Подсоедините шланг 11 к нижнему соединению переключающего клапана (для регулирования подачи среды ко второй точке измерения).
- 5. Подсоедините шланг 9 к соединению для перевода арматуры в положение измерения.
- 6. Подсоедините шланг 10 к соединению для перевода арматуры в сервисное положение.

Присоединение к арматурам СРА87х и СРА47х

| Номер шланга | Соединение на арматуре |
|--------------|------------------------|
| CPA87x       |                        |
| Шланг 9      | I, положение измерения |
| Шланг 10     | О, сервисное положение |
| CPA47x       |                        |
| Шланг 9      | Верхнее соединение     |
| Шланг 10     | Нижнее соединение      |

# Подсоединение арматуры СРА473/474

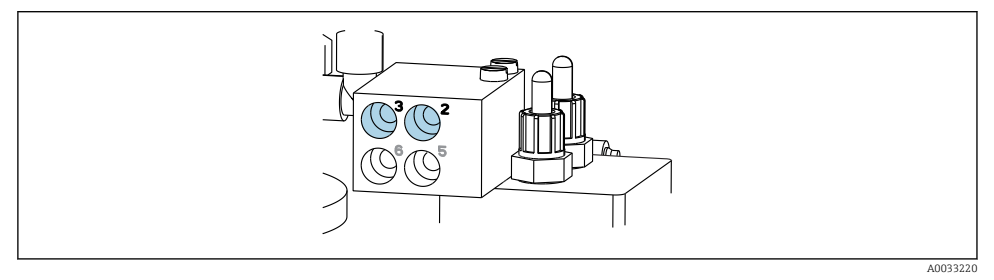

# • Подсоедините шланги следующим образом.

| Номер шланга | Соединение на арматуре          |  |
|--------------|---------------------------------|--|
| Шланг 9      | 2 на блоке, положение измерения |  |
| Шланг 10     | 3 на блоке, сервисное положение |  |

### Линия промывки на промывочном блоке

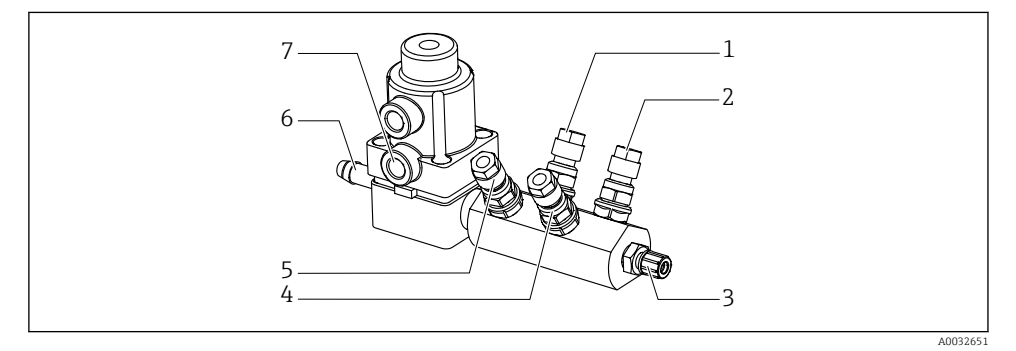

### 🗷 19 Промывочный блок

- 1 Жидкость, насос/емкость 1
- 2 Жидкость, насос/емкость 3
- 3 Выход промывочное присоединение к арматуре
- 4 Жидкость, насос/емкость 2

- 5 Промывочный блок воздух (управляющий клапан 4)
- 6 Присоединение воды
- 7 Рабочий клапан воздух (управляющий клапан 3)

### Подключение промывочной воды

При подсоединении подачи воды необходимо учитывать следующее:

- трубка подачи промывочной воды предоставляется заказчиком;
- оптимальное давление воды: от 3 до 6 бар (от 44 до 87 psi).

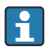

Необходимо обеспечить высокое качество промывочной воды. Для этого следует установить водяной фильтр, рассчитанный на частицы размером более 100 мкм.

# 1-я точка измерения

Два переходника G 1/4" на шланг 6/8 мм для адаптации промывочных соединений арматуры входят в комплект поставки. На арматуре должны быть промывочные соединения G 1/4".

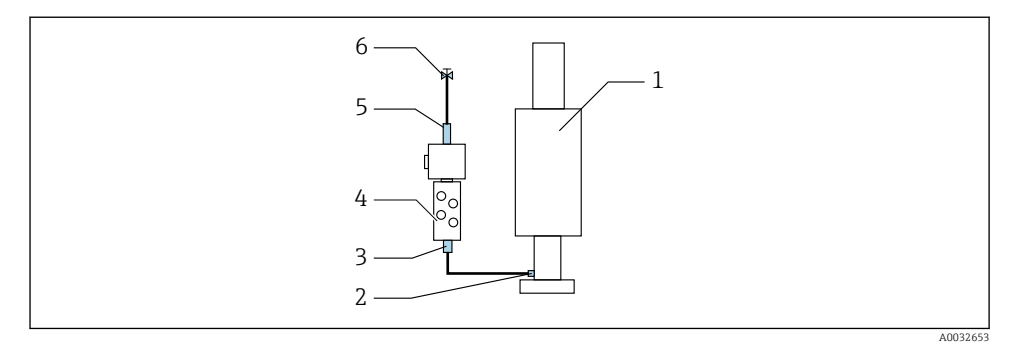

🖻 20 Промывочный блок с одной арматурой

- 1. Тщательно промойте трубу.
- 2. Подключите линию подачи промывочной воды (6) к присоединению (5) для подачи воды на промывочном блоке (4).
- 3. Подключите присоединение (3) промывочной камеры на промывочном блоке к промывочному присоединению (2) на арматуре (1).

### 2-я точка измерения

Два переходника G 1/4" на шланг 6/8 мм для адаптации промывочных соединений арматур входят в комплект поставки. На арматурах должны быть промывочные соединения G 1/4".

Подача среды к обеим арматурам регулируется переключающим клапаном.
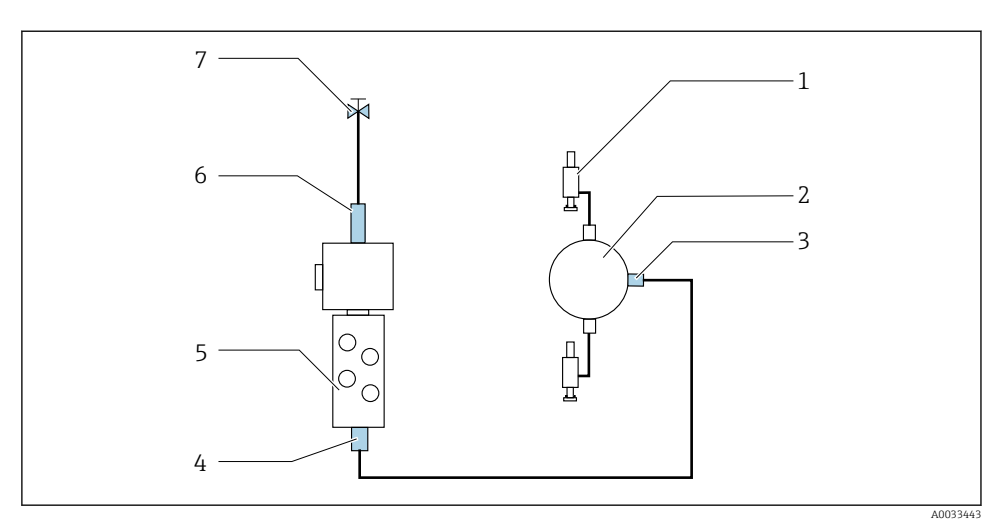

- 🖻 21 Промывочный блок с двумя арматурами (1-я и 2-я точки измерения)
- 1. Тщательно промойте трубу.
- **2.** Подсоедините линию подачи промывочной воды (7) к соединению (6) для подачи воды на промывочном блоке.
- 3. Подключите присоединение (4) промывочной камеры на промывочном блоке (5) к промывочному присоединению (3) на переключающем клапане (2).
- 4. Подсоедините промывочные соединения арматур (1) к промывочным соединениям переключающего клапана (1-я точка измерения справа, 2-я точка измерения слева).

#### Укорачивание многошланговых сборок

Шланги в многошланговой сборке необходимо адаптировать в зависимости от расстояния между компонентами.

- 1. Отверните многошланговую сборку МЗ от промывочного блока.
- 2. Снимите гофрированный шланг (внешнюю оболочку многошланговой сборки) с крепления и разъема.
- 3. Пропустите шланги и кабели как можно дальше внутрь гофрированного шланга так, чтобы их можно было извлечь с другого конца.
- **4.** Вытяните шланги и кабели до той точки, в которой гофрированный шланг следует укоротить.
- 5. Осторожно разрежьте гофрированный шланг. Будьте осторожны, не повредите шланги или кабели, находящиеся внутри.
- 6. Укоротите гофрированный шланг до требуемой длины.
- 7. Вытяните шланги через крепление и разъем.

## 8. Зафиксируйте гофрированный шланг на кронштейне.

Общая длина шлангов, прокладываемых к точкам измерения 1 и 2, не должна превышать 10 м (32,8 фута).

#### Вариант монтажа 1

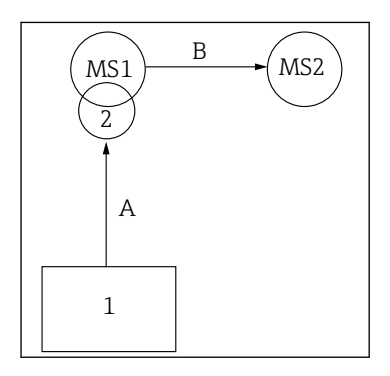

А+В = не более 10 м

#### Вариант монтажа 2

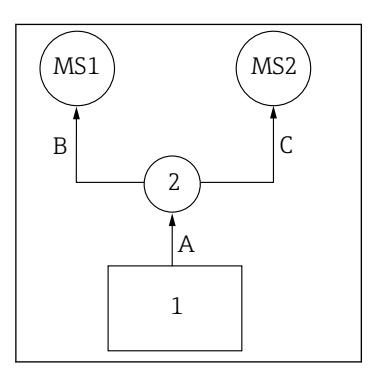

#### А+В = не более 10 м А+С = не более 10 м

1 = блок управления пневматической подсистемой

2 = промывочный блок и переключающий клапан

MS1 = точка измерения 1

**MS2** = точка измерения 2

А = длина многошланговой сборки М2 для подачи среды в промывочный блок.

 – длина многошланговой сборки М1 для подачи воздуха для управления точкой измерения 1, а также для управления клапаном подачи воды и продувочного воздуха.

 – длина отдельных шлангов 8 и 11 из многошланговой сборки МЗ для подачи воздуха, управляющего переключающим клапаном.

В = длина соединительного шланга от переключающего клапана до точки измерения 2.

А+В = длина отдельных шлангов 9 и 10 из многошланговой сборки МЗ для подачи воздуха управления в точку измерения 2. А = длина многошланговой сборки M2 для подачи среды в промывочный блок

= длина отдельных шлангов 3 и 4 из многошланговой сборки М1 для подачи воздуха, управляющего водяным клапаном и подачей продувочного воздуха

 – длина отдельных шлангов 8 и 11 из многошланговой сборки МЗ для подачи воздуха, управляющего переключающим клапаном

B, С = длина соединительного шланга от переключающего клапана до точки измерения 1 или точки измерения 2

A+B, A+C = длина отдельных шлангов 1 и 2 из многошланговой сборки М1 для подачи воздуха управления в точку измерения 1 = длина отдельных шлангов 9 и 10 из многошланговой сборки М3 для подачи воздуха

управления в точку измерения 2

#### Подключение насоса

#### Управление подачей сжатого воздуха

Система управления подачей сжатого воздуха к насосам уже подсоединена на заводе.

Для пневматического блока управления насосами подсоедините патрубок диаметром 4 мм (0,16 дюйма) и переходник 4–6 мм (0,16–0,24) дюйма следующим образом.

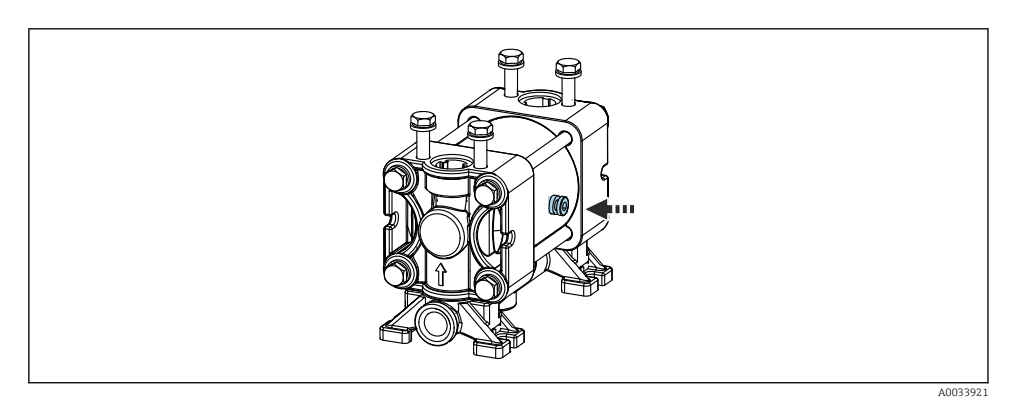

#### 🖻 22 Подсоединение системы управления подачей сжатого воздуха

| Управляющий клапан | Функция                                        | Номер шланга |
|--------------------|------------------------------------------------|--------------|
| 5                  | Насос 1, емкость для жидкости<br>1 (слева)     | 5            |
| 6                  | Насос 2, емкость для жидкости<br>2 (по центру) | 6            |
| 7                  | Насос 3, емкость для жидкости<br>3 (справа)    | 7            |

# 5.3 Проверка после монтажа

- 1. После монтажа проверьте все приборы на наличие повреждений.
- 2. Проверьте соблюдение указанных монтажных расстояний.
- 3. Убедитесь в соблюдении предельных значений рабочей температуры прибора в месте монтажа.
- 4. Убедитесь в том, что все шланги надежно закреплены и герметизированы.
- 5. Убедитесь, что маршрут прокладки всех многошланговых сборок исключает их повреждение.

# 6 Электрическое подключение

# 6.1 Требования, предъявляемые к подключению

# УВЕДОМЛЕНИЕ

## На приборе не предусмотрен выключатель питания

- Предохранитель с макс. номинальным током 16 А должен предоставляться заказчиком. Соблюдайте местные нормы в отношении монтажа.
- В качестве автоматического выключателя используется переключатель или выключатель электропитания с маркировочной информацией о принадлежности к прибору.
- До подключения любых соединений необходимо подключить защитное заземление.
   Отсоединенное защитное заземление может быть источником опасности.
- Рядом с прибором следует предусмотреть автоматический выключатель.
- 1. Подключать защитное заземление корпуса следует проводником с площадью поперечного сечения не менее 0,75 мм<sup>2</sup> (0,029 дюйм<sup>2</sup>).
- 2. Убедитесь, что спецификации кабелей питания по допустимой механической нагрузке соответствуют условиям в месте монтажа.

На поставляемом приборе могут быть выполнены только те механические и электрические соединения, которые описаны в настоящем руководстве и которые необходимы для использования изделия по назначению.

• Соблюдайте осторожность при выполнении работ.

Сетевое напряжение От 100 до 230 В перем. тока Колебания напряжения в сети не должны превышать ±10 %.

# 6.2 Подключение блока управления системой CDC90

# **А** ОСТОРОЖНО

## Прибор под напряжением!

Неправильное подключение может привести к несчастному случаю, в том числе с летальным исходом!

- Электрическое подключение должно осуществляться только специалистамиэлектротехниками.
- Электротехник должен предварительно ознакомиться с данным руководством по эксплуатации и следовать всем приведенным в нем указаниям.
- **Перед** проведением работ по подключению кабелей убедитесь, что ни на один кабель не подано напряжение.

# 6.2.1 Назначение кабельных уплотнений

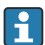

Провода к блоку управления системой CDC90 уже подключены на заводе.

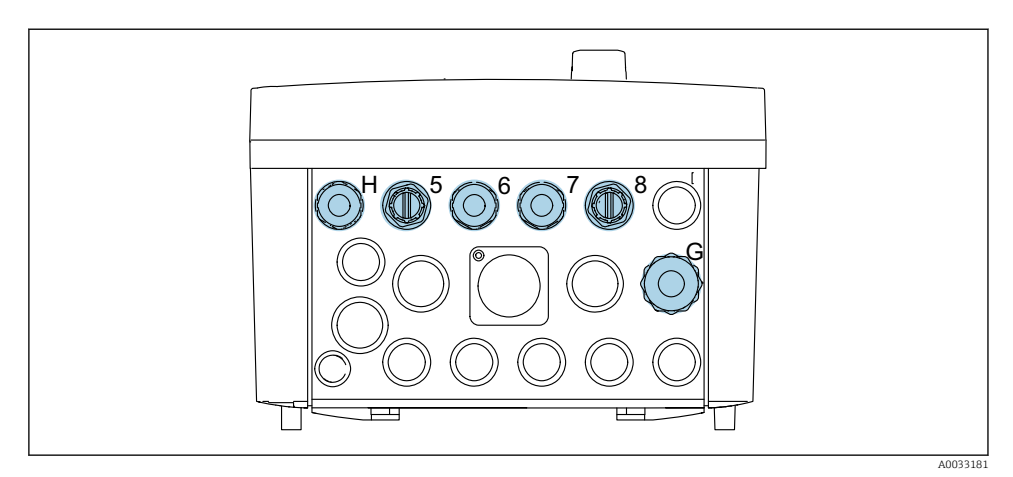

🖻 23 Кабельное уплотнение блока управления системой СDС90

| Подключение проводов                                                           | Обозначение | Назначение |
|--------------------------------------------------------------------------------|-------------|------------|
| Сетевое напряжение блока<br>управления системой CDC90                          | W11         | Н          |
| Кабель Ethernet,<br>соединяющий блок IPC с<br>коммутатором Ethernet            | W23         | 5          |
| Датчик, 1-я точка измерения                                                    |             | 6          |
| Датчик, 2-я точка измерения                                                    |             | 7          |
| Кабель Ethernet,<br>соединяющий модуль BASE2-<br>Е с коммутатором Ethernet     | W24         | 8          |
| Датчик, поплавковый датчик,<br>датчик давления, источник<br>питания модуля IPC | W8          | G          |

## 6.2.2 Модули блока управления системой CDC90

Модули

- Гнездо 1: базовый модуль BASE2-E (содержит 2 входа для датчиков и 2 токовых выхода)
- Гнезда 2-3: пустые
- Гнездо 4: модуль 2АІ (2 токовых входа)
- Гнезда 5-6: 2 модуля DIO
- Гнездо 7, сменное: модуль 4АО (4 токовых выхода)

## Пример названия клеммы

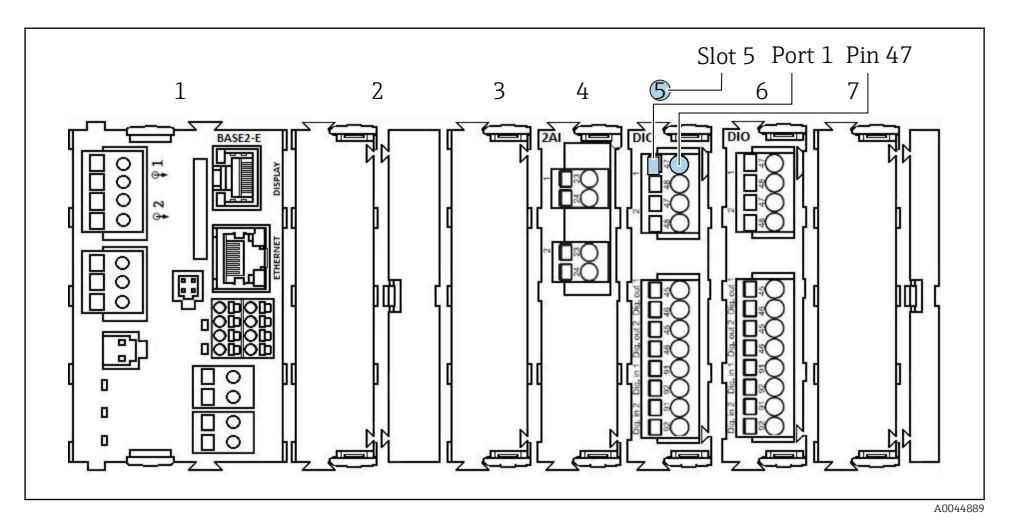

🖻 24 Пример назначения порта

## 6.2.3 Открывание блока управления системой CDC90

## УВЕДОМЛЕНИЕ

## Инструменты с острием или режущей кромкой

Использование ненадлежащих инструментов может привести к царапинам на корпусе или повреждению уплотнения и, как следствие, негативно повлиять на герметичность корпуса!

- Ни в коем случае не используйте заостренные предметы, например нож, для открывания корпуса.
- Пользуйтесь только отверткой с крестообразным наконечником приемлемого размера.

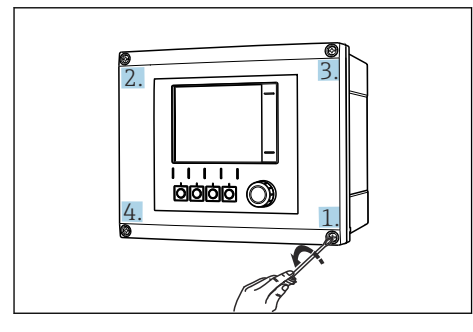

25 Ослабъте винты корпуса в перекрестном порядке отверткой с крестообразным наконечником

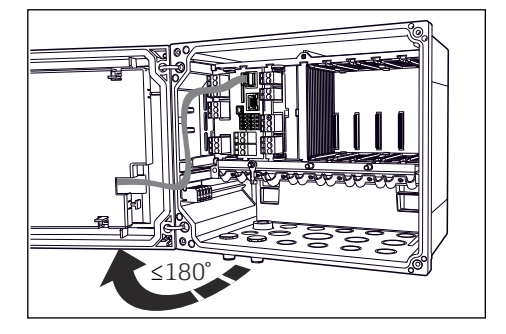

26 Открывание крышки дисплея (не более чем на 180°, зависит от монтажного положения)

1. Ослабьте винты корпуса в перекрестном порядке.

2. Чтобы закрыть корпус, затяните винты в таком же порядке, в каком выполнялось их ослабление (постепенно, по перекрестной схеме).

#### 6.2.4 Подключение экрана кабеля

H

По возможности следует использовать только оригинальные терминированные кабели. Необходимо использовать экранированный кабель датчика, кабель цифровой шины и кабель Ethernet.

Зажимной диапазон кабельных зажимов: 4 до 11 мм (0,16 до 0,43 дюйм)

Образец кабеля (может отличаться от кабеля из комплекта поставки)

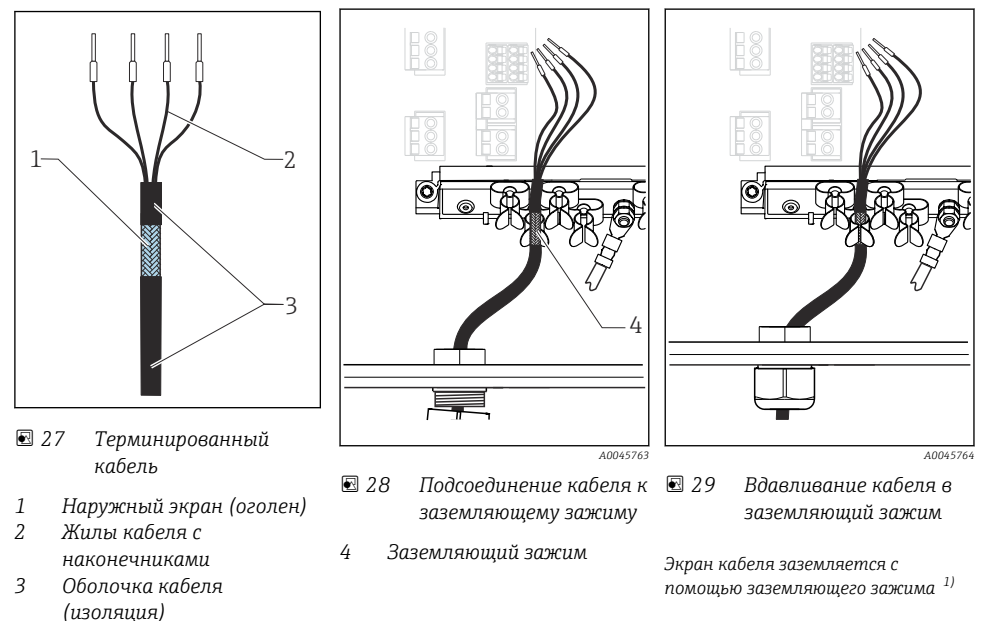

- 1) Обратите внимание на инструкции, приведенные в разделе «Обеспечение требуемой степени защиты».
- 1. Ослабьте подходящий кабельный ввод в нижней части корпуса.
- 2. Снимите заглушку.
- 3. Присоедините ввод к концу кабеля, убедившись, что ввод смотрит в правильном направлении.
- 4. Протяните кабель через ввод в корпус.
- 5. Проложите кабель внутри корпуса таким образом, чтобы оголенный экран кабеля попадал в один из зажимов для кабеля и простота прокладки жил кабеля обеспечивалась до разъема модуля электроники.
- 6. Подсоедините кабель к кабельному зажиму.
- 7. Зажмите кабель.

- 8. Подключите кабельные жилы в соответствии с электрической схемой.
- 9. Затяните кабельное уплотнение снаружи.

#### 6.2.5 Кабельные клеммы

Вставные клеммы для подключения датчиков, поддерживающих технологию Memosens

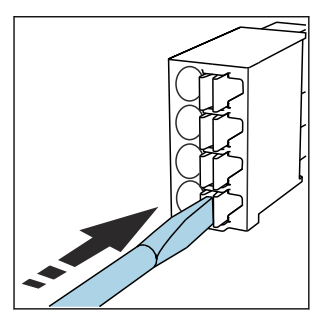

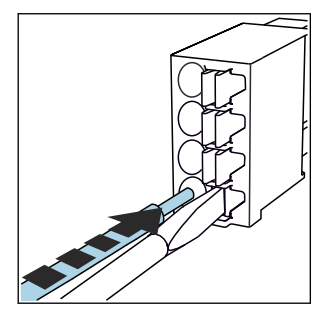

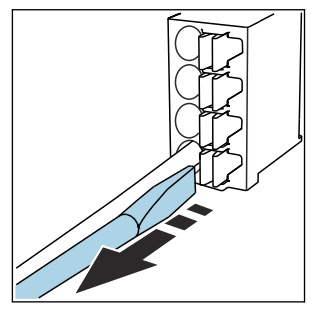

- Нажмите отверткой на клемму (она раскроется).
- Вставьте кабель до упора.
- Уберите отвертку (клемма закроется).
- После подключения убедитесь в том, что каждый конец кабеля надежно закреплен в требуемом месте. Терминированные кабели имеют тенденцию к разбалтыванию, если они не были правильно вставлены до упора.

Прочие контактные клеммы

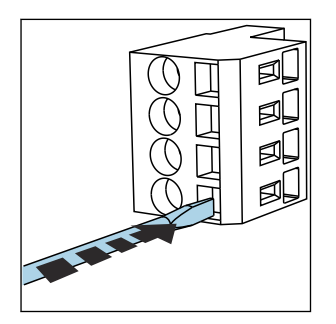

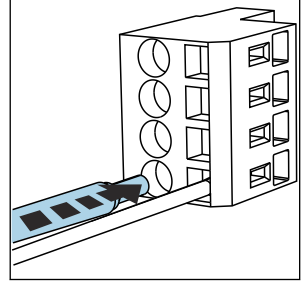

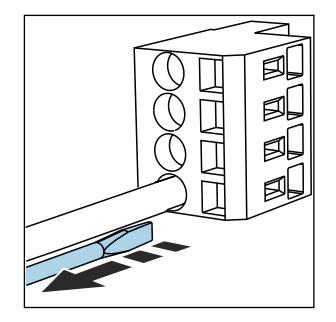

- Нажмите отверткой на клемму (она раскроется).
- Вставьте кабель до упора.
- Уберите отвертку (клемма закроется).

#### 6.2.6 Подключение питания для блока управления CDC90

#### Кабельное уплотнение Н

Провода питания к блоку управления системой CDC90 уже подключены на заводе.

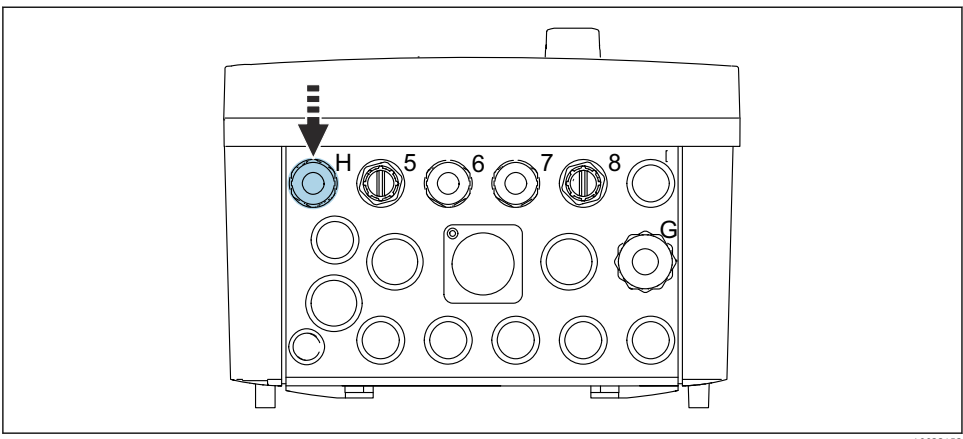

A0033453

• Пропустите кабель питания через существующее кабельное уплотнение Н.

# 6.3 Подключение датчиков

# 6.3.1 Типы датчиков

Датчики с поддержкой протокола Memosens

| Типы датчиков                                                                   | Кабель датчика                                              | Датчики                                                                                 |
|---------------------------------------------------------------------------------|-------------------------------------------------------------|-----------------------------------------------------------------------------------------|
| Цифровые датчики <b>без</b><br>дополнительного встроенного<br>источника питания | С бесконтактным разъемом и<br>индуктивной передачей сигнала | <ul><li>Датчики pH</li><li>Датчики OBП</li><li>Комбинированные датчики pH/OBП</li></ul> |

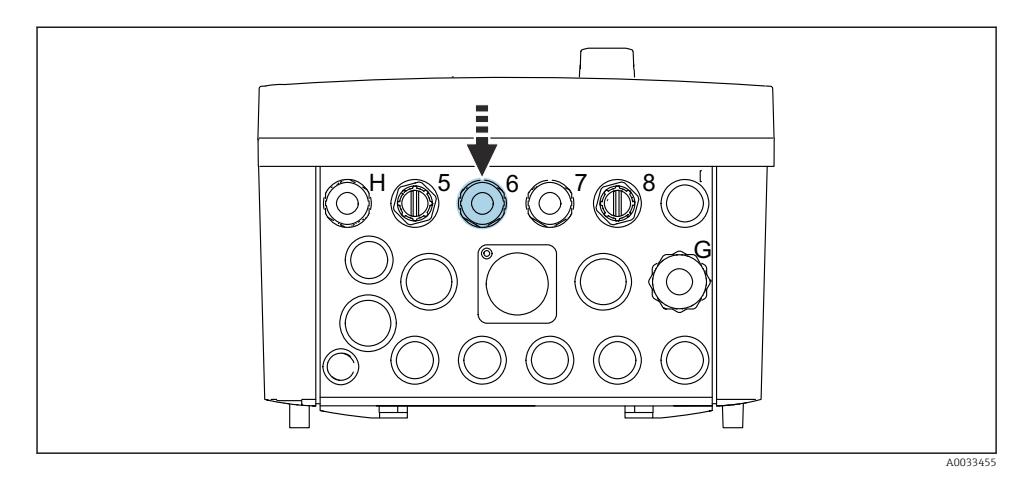

• Пропустите кабель датчика для первой точки измерения через кабельное уплотнение «6» из комплекта поставки.

Для датчика второй точки измерения предназначено кабельное уплотнение «7» из комплекта поставки.

#### Подключение кабеля датчика

- Подключение кабеля датчика напрямую Подсоедините кабель датчика к клеммному разъему модуля BASE2-E.
- При подключении через разъем М12: подключите разъем датчика к разъему датчика М12, раннее установленному или входящему в поставку.

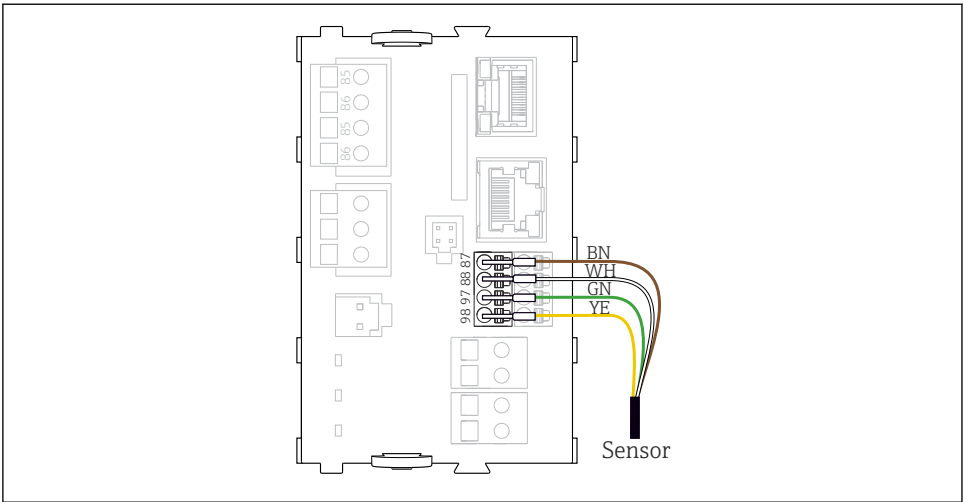

A0039629

🗷 30 Прямое подключение датчиков без дополнительного источника питания

# 6.4 Подключение дополнительных входов и выходов

# **А** ОСТОРОЖНО

#### Отсутствует крышка блока

Защита от поражения электрическим током не обеспечивается. Опасность поражения электрическим током!

- В гнездо 7 можно установить только модуль 4АО. Другие аппаратные средства модифицировать нельзя.
- Требуемые дополнительно экраны необходимо подключать к клемме РЕ централизованно в шкафу управления через клеммные блоки, которые заказчик приобретает самостоятельно.

# 6.4.1 Цифровые входы и выходы

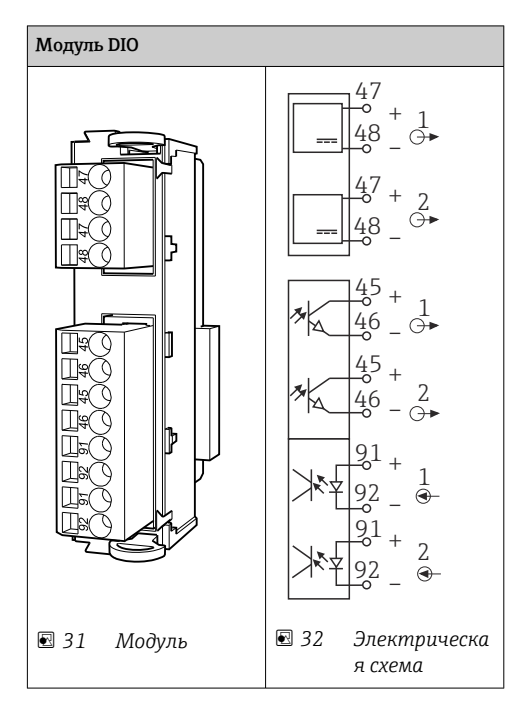

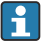

Для контроля подачи сжатого воздуха и для поплавковых датчиков.

## Подключение DIO

Подключение цифрового ввода/вывода на клеммах привода в блоке управления пневматической подсистемой

| Провод кабеля | Блок управления системой CDC:<br>модуль DIO   | Блок управления<br>пневматической<br>подсистемой:<br>клемма X2, снизу | Функция                                                               |
|---------------|-----------------------------------------------|-----------------------------------------------------------------------|-----------------------------------------------------------------------|
| W8, 5         | Гнездо 5 (24 В пост. тока, №1) –<br>клемма 47 | 1                                                                     | Датчик давления (черный),<br>поплавковый датчик, насос<br>№1 (черный) |
| W8, 6         | Гнездо 5, модуль DI № 1, клемма 91            | 2                                                                     | Поплавковый датчик,<br>насос №1 (коричневый)                          |
| W8, 7         | Гнездо 5, модуль DI № 2, клемма 91            | 3                                                                     | Датчик давления<br>(коричневый)                                       |
| W8, 8         | Гнездо 6 (24 В пост. тока №1)                 | 4                                                                     | Поплавковый датчик,<br>насос №3 (черный)                              |

| Провод кабеля | Блок управления системой CDC:<br>модуль DIO   | Блок управления<br>пневматической<br>подсистемой:<br>клемма X2, снизу | Функция                                      |
|---------------|-----------------------------------------------|-----------------------------------------------------------------------|----------------------------------------------|
| W8, 9         | Гнездо 6, модуль DI №1, клемма 91             | 5                                                                     | Поплавковый датчик,<br>насос №3 (коричневый) |
| W8, 10        | Гнездо 6 (24 В пост. тока, №2) –<br>клемма 47 | 6                                                                     | Поплавковый датчик,<br>насос №2 (черный)     |
| W8, 11        | Гнездо 6, модуль DI №2, клемма 91             | 7                                                                     | Поплавковый датчик,<br>насос №2 (коричневый) |

## 6.4.2 Токовые входы

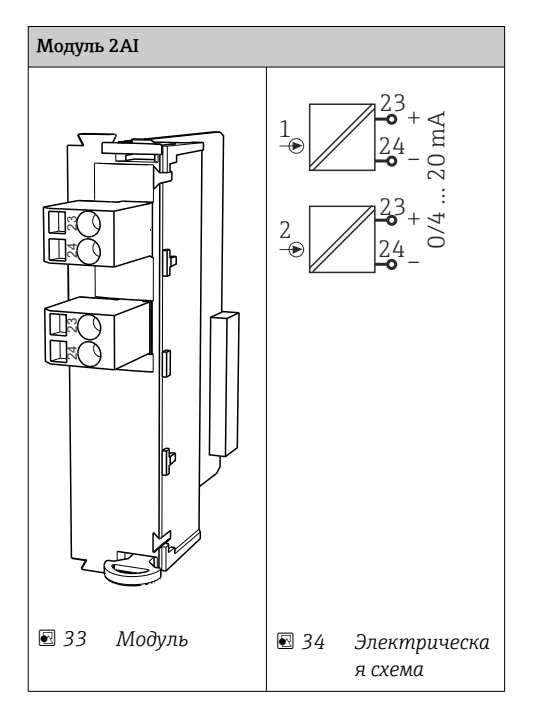

Вход сигнала управления от сенсорных кнопок.

1. Вход сигнала управления от сенсорных кнопок.

2. Вход для управляющего сигнала от станции управления для дистанционной реализации выполнения программы.

ч

## 6.4.3 Токовые выходы

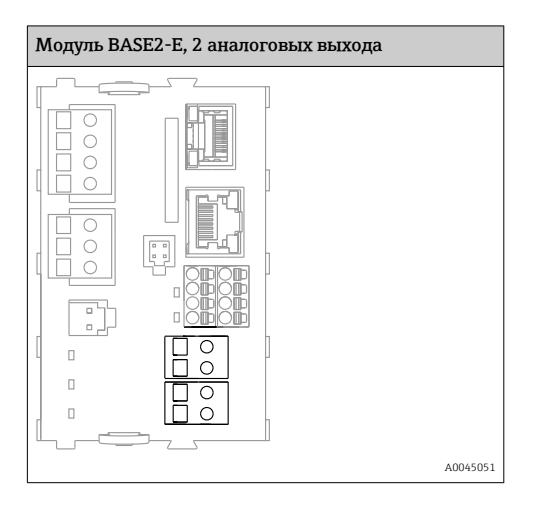

Р Передача сигнала состояния из точки измерения в систему управления.

1. Выход для управления светодиодом состояния на блоке управления СDC90

2. Выход для передачи сигнала состояния из точки измерения в систему управления Опционально: дополнительный модуль 4АО для измеряемых значений.

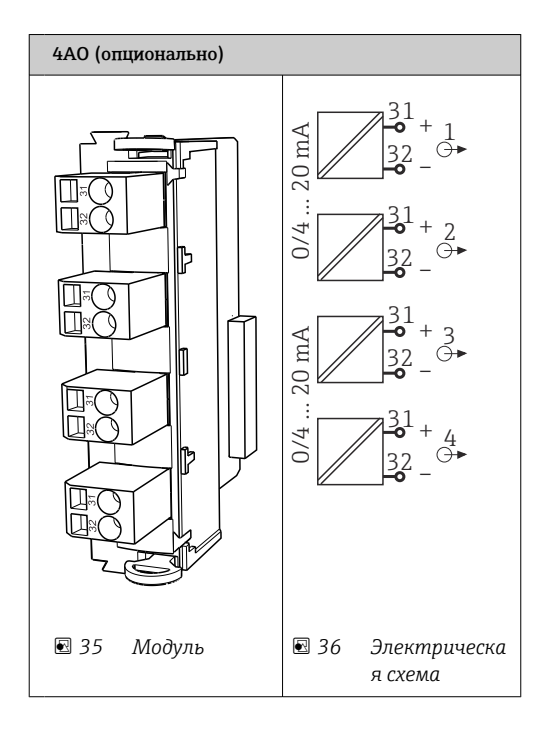

Передача измеренных значений (определяемых пользователем) из точки измерения в систему управления.

# 6.5 Подключение цифровой связи

# 6.5.1 Подключение Ethernet

# **ВНИМАНИЕ**

-

# Поражение электрическим током!

 Подключенные внешние устройства должны быть изолированы от потенциально опасного напряжения.

# Подключение кабеля связи коммутатора Ethernet к блоку управления системы CDC90

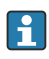

Связь между блоком управления системы CDC90 и коммутатором Ethernet уже установлена на заводе.

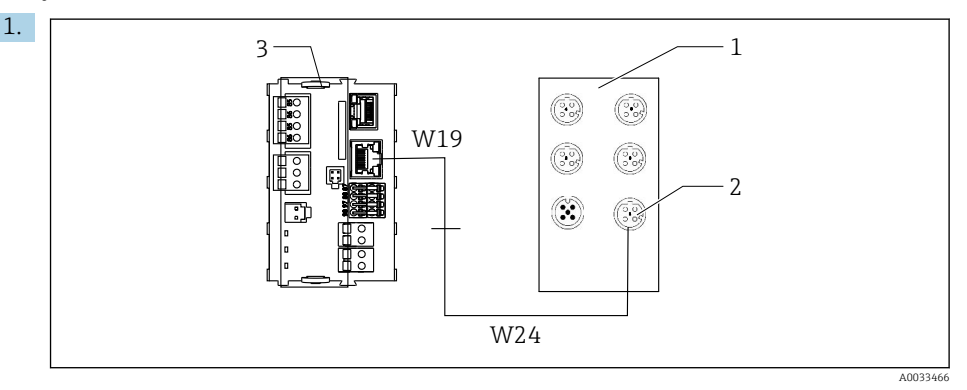

- 1 Коммутатор Ethernet
- 2 Ethernet-подключение
- 3 Модуль BASE2-E

В блоке управления системы CDC90 подключите кабель адаптера Ethernet W19 к разъему Ethernet модуля BASE2-E (3).

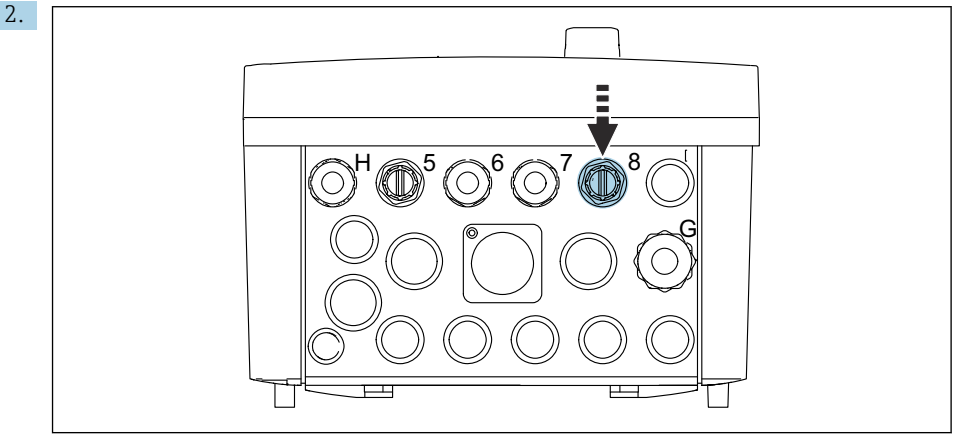

0033454

Подведите кабель адаптера Ethernet W24 к существующему кабельному уплотнению «8».

- └ Кабели W19 и W24 образуют перемычку.
- 3. Подключите переходной кабель Ethernet для коммутатора Ethernet (1) к соединению (2), предоставленному для этой цели.

# Подключение кабеля связи коммутатора Ethernet к блоку управления пневматической подсистемой

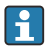

Кабель Ethernet для внутренней связи между коммутатором Ethernet и блоком управления пневматической подсистемой уже установлена на заводе.

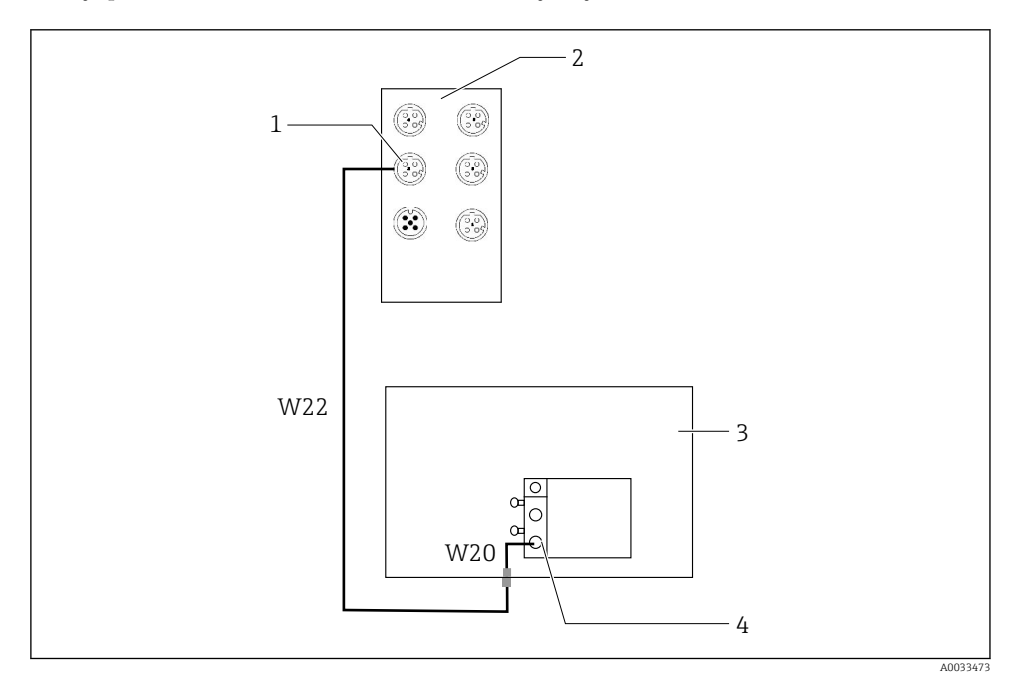

Подключение проводов коммутатора Ethernet к интерфейсу цифровой шины

- 1 Подключение коммутатора Ethernet
- 2 Коммутатор Ethernet
- 3 Блок управления пневматической подсистемой
- 4 Интерфейс цифровой шины IN1 шинного узла
- 1. Подсоедините кабель связи (W22) коммутатора Ethernet (2) к соединению (1).
- 2. Подсоедините кабель W22 в блоке управления пневматической подсистемой (3) через кабельное уплотнение 4 снизу.
- 3. Подключите кабель W20 в блоке управления пневматической подсистемой (3) через кабельное уплотнение 4 изнутри.
  - ຩ Кабели W22 и W20 образуют перемычку.
- Подключите кабель W20 в блоке управления пневматической подсистемой (3) к интерфейсу цифровой шины IN1 шинного узла (4).

#### Подключение питания к коммутатору Ethernet

Провода питания коммутатора Ethernet в блоке управления пневматической подсистемой уже подсоединены на заводе.

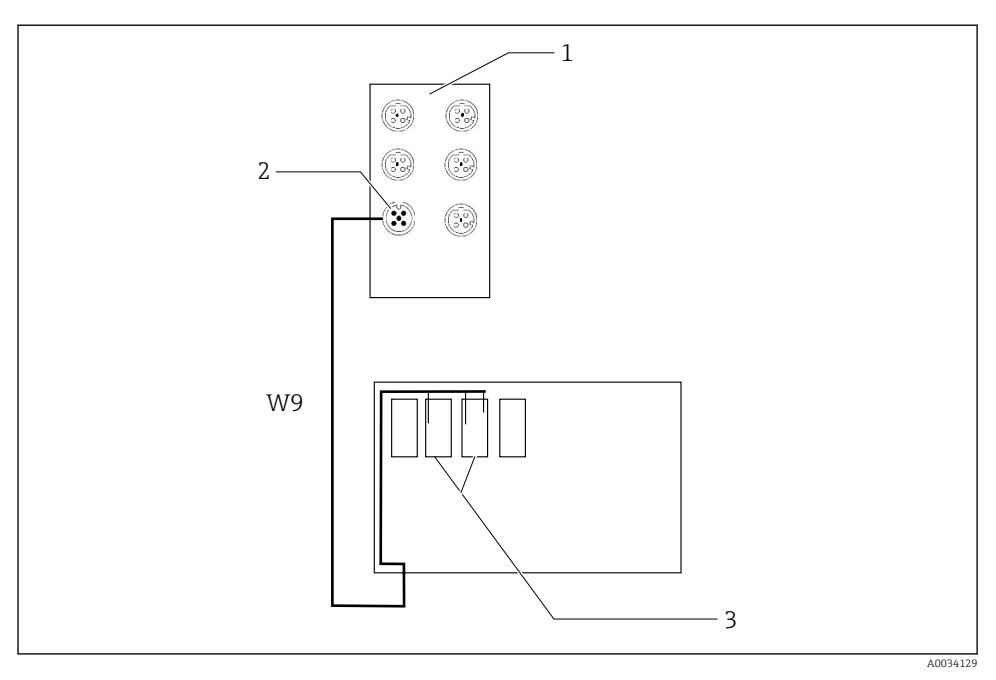

🗷 38 Подключение проводов коммутатора Ethernet на клеммах XL

- 1 Коммутатор Ethernet
- 2 Подключение коммутатора Ethernet
- 3 Клеммы XL в блоке управления пневматической подсистемой
- 1. Подсоедините питание (W9) коммутатора Ethernet (1) к соединению (2).
- 2. Пропустите кабель W9 через кабельное уплотнение 9 блока управления пневматической подсистемой.
- 3. Подключите провода в порядке, описанном ниже (3)

| Клемма -XL+ | Провод кабеля |
|-------------|---------------|
| +2          | Коричневый    |

| Клемма -XL-         | Провод кабеля |
|---------------------|---------------|
| -2                  | Синий         |
| Защитное заземление | Серый         |

## 6.5.2 Подключение модуля IPC

Модуль IPC уже подсоединен к коммутатору Ethernet на заводе.

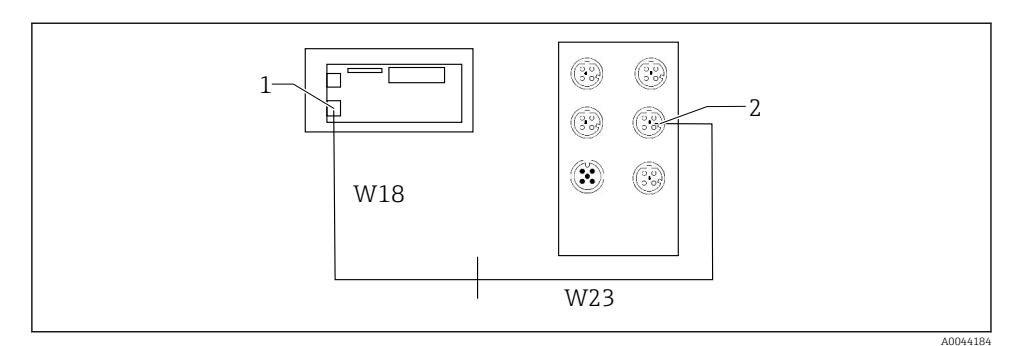

- 1 Модуль IPC
- 2 Подключение коммутатора Ethernet
- 1. Откройте блок управления CDC90.
- 2. Подключите переходной кабель W18 в блоке управления CDC90 через кабельное уплотнение 8 изнутри.
- 3. В блоке управления CDC90 подключите переходной кабель W18 к соединению IPC (1).
- 4. Подключите кабель W23 снаружи блока управления CDC90 к кабельному уплотнению 8.
  - └ Кабели W18 и W23 образуют перемычку.
- 5. Подключите кабель W23 коммутатора Ethernet к существующему соединению (2).

# 6.6 Подключение блока управления пневматической подсистемой

#### 6.6.1 Назначение кабельных уплотнений

Шланги блока управления пневматической подсистемой уже подсоединены на заводе.

-

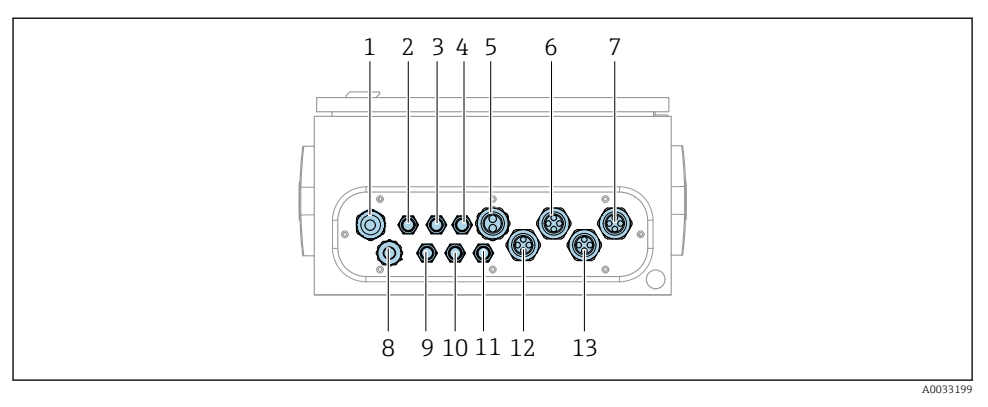

🗉 39 Кабельное уплотнение блока управления пневматической подсистемой

| Назначение | Подключение проводов                                                                                                    | Обозначение        |
|------------|----------------------------------------------------------------------------------------------------|--------------------|
| 1          | Соединительный кабель для блока управления системой CDC90                                                                                                    | W8                 |
| 2          | Кабель питания блока управления<br>пневматической подсистемой                                                                                                    | W11                |
| 3          | Назначение отсутствует                                                                                                    |                    |
| 4          | Кабель Ethernet вентильного блока                                                                                                    | W20->W22           |
| 5          | Шланг № 8/черный в вентильном блоке М1<br>1 шланг 6/8 мм из многошланговой сборки М1 в<br>вентильном блоке<br>1 шланг 6/8 мм подачи сжатого воздуха (в месте<br>монтажа) | 4                  |
| 6          | Шланги МЗ                                                                                                    | 8, 9, 10, 11       |
| 7          | Кабель концевого выключателя арматуры<br>СРА8xx                                                                                                    | W2, W3             |
|            | Кабель концевого выключателя арматуры<br>СРА4xx                                                                                                    | W25, W26, W27, W28 |
| 8          | Кабель поплавкового датчика/датчика уровня                                                                                                    | W4, W5, W6         |
| 9          | Кабель питания коммутатора Ethernet                                                                                                    | W9                 |
| 10         | Назначение отсутствует                                                                                                    |                    |
| 11         | Назначение отсутствует                                                                                                    |                    |
| 12         | Насосные шланги                                                                                                    | 5, 6, 7            |
| 13         | Шланги М1                                                                                                    | 1, 2, 3            |

Многожильный сигнальный кабель, соединяющий блок управления системой CDC90 и блок управления пневматической подсистемой, проложен в блок управления

пневматической подсистемой через клеммы привода и смонтирован заранее. См. раздел .

#### 6.6.2 Подключение поплавковых датчиков и переключателей сжатого воздуха

- 1. Пропустите жилы кабелей W4, W5 и W6 через кабельное уплотнение «8» из комплекта поставки.
- 2. Подключите жилы кабелей к клеммам привода в пневматическом блоке управления следующим образом.

| Клеммы X2, верхние | Жила кабеля              | Функция                                                                         |
|--------------------|--------------------------|---------------------------------------------------------------------------------|
| 1                  | W4, черная<br>W5, черная | Поплавковый датчик, чистящее средство<br>Поплавковый датчик, буферный раствор 1 |
| 2                  | W4, коричневая           | Поплавковый датчик, чистящее средство                                           |
| 3                  | W5, коричневая           | Поплавковый датчик, буферный раствор 1                                          |
| 4                  | W6, черная               | Поплавковый датчик, буферный раствор 2                                          |
| 5                  | W6, коричневая           | Поплавковый датчик, буферный раствор 2                                          |
| 6                  | W7, черная               | Датчик давления                                                                 |
| 7                  | W7, коричневая           | Датчик давления                                                                 |

## 6.6.3 Арматуры

Прибор CDC90 предназначен для работы со следующими арматурами:

- Cleanfit CPA47x;
- Cleanfit CPA871/CPA875.

#### Концевые выключатели

#### Cleanfit CPA471/472/472D/475

Арматуры с пневматическими концевыми выключателями необходимо переоборудовать в арматуры с электрическими концевыми выключателями.

#### Мониторинг положения арматуры

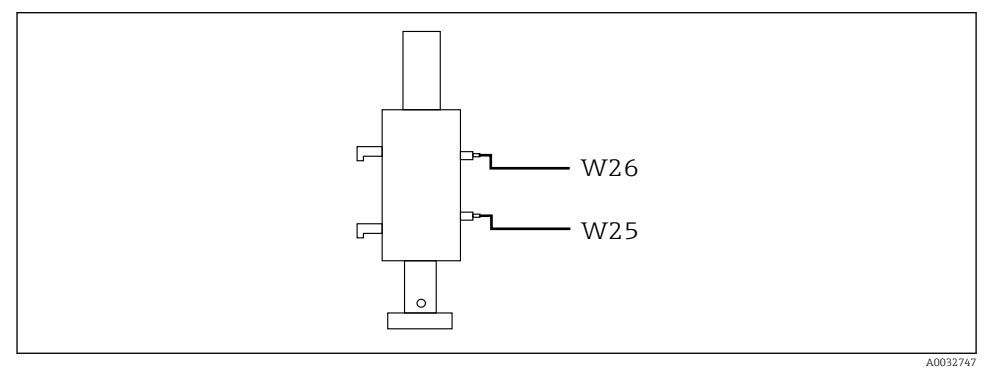

#### 🗹 40 Управление подачей сжатого воздуха в систему CPA471/472/472D/475

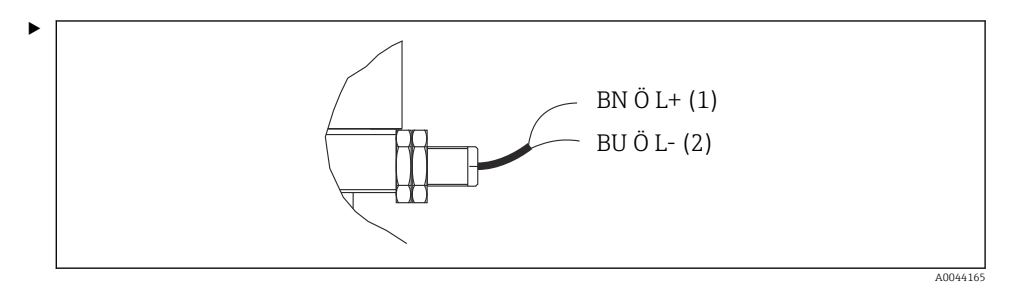

Подключите соединения для сигнала обратной связи по положению в блоке управления пневматической подсистемой следующим образом.

| Подключение на кле | ммах выходного и | нтерфейса в | блоке управления | ч пневматической |
|--------------------|------------------|-------------|------------------|------------------|
| подсистемой        |                  |             |                  |                  |

| Клеммы выходного интерфейса T1,<br>нижние | Провод кабеля   | Функция                      |
|-------------------------------------------|-----------------|------------------------------|
| Контакт 1                                 | W26, коричневая | Верхний концевой выключатель |
| Контакт 2                                 | W26, синяя      | Верхний концевой выключатель |

| Клеммы выходного интерфейса T2, нижние | Провод кабеля   | Функция                     |
|----------------------------------------|-----------------|-----------------------------|
| Контакт 1                              | W25, коричневая | Нижний концевой выключатель |
| Контакт 2                              | W25, синяя      | Нижний концевой выключатель |

## Cleanfit CPA473/474

Арматуры с пневматическими концевыми выключателями необходимо переоборудовать в арматуры с электрическими концевыми выключателями.

#### Мониторинг положения арматуры

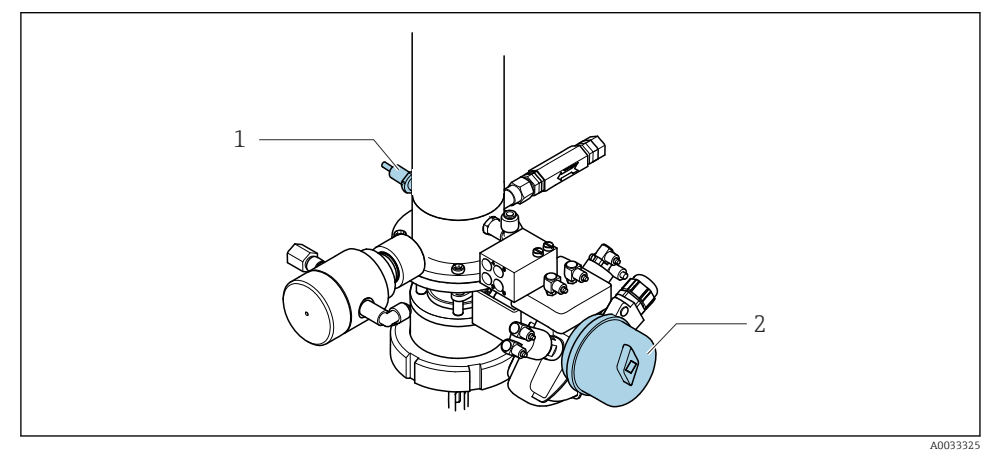

- Я 41 Управление подачей сжатого воздуха в систему СРА473/474
- Подключите соединения для сигнала обратной связи по положению в блоке управления пневматической подсистемой следующим образом.

Подключение на клеммах выходного интерфейса в блоке управления пневматической подсистемой

| Клеммы выходного интерфейса T1,<br>нижние | Концевые<br>выключатели                                        | Функция                                                             |
|-------------------------------------------|----------------------------------------------------------------|---------------------------------------------------------------------|
| Контакт 1                                 | Поз. 2, коричневый<br>концевой выключатель<br>на шаровом кране | Концевой выключатель, сигнал обратной<br>связи сервисного положения |
| Контакт 2                                 | Поз. 2, синий концевой<br>выключатель на<br>шаровом кране      | Концевой выключатель, сигнал обратной<br>связи сервисного положения |

| Клеммы выходного интерфейса T2,<br>нижние | Провод кабеля                                             | Функция                                                            |
|-------------------------------------------|-----------------------------------------------------------|--------------------------------------------------------------------|
| Контакт 1                                 | Поз. 1, коричневый<br>концевой выключатель<br>на арматуре | Концевой выключатель, сигнал обратной<br>связи положения измерения |
| Контакт 2                                 | Поз. 1, синий концевой<br>выключатель на<br>арматуре      | Концевой выключатель, сигнал обратной<br>связи положения измерения |

# Cleanfit CPA8x

# Мониторинг арматуры

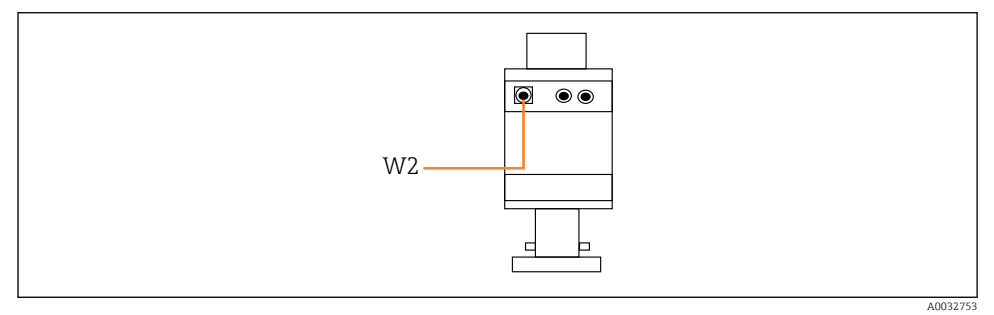

🖻 42 Сигнал обратной связи положения, арматура СРА87х

#### W2 Кабель обратной связи

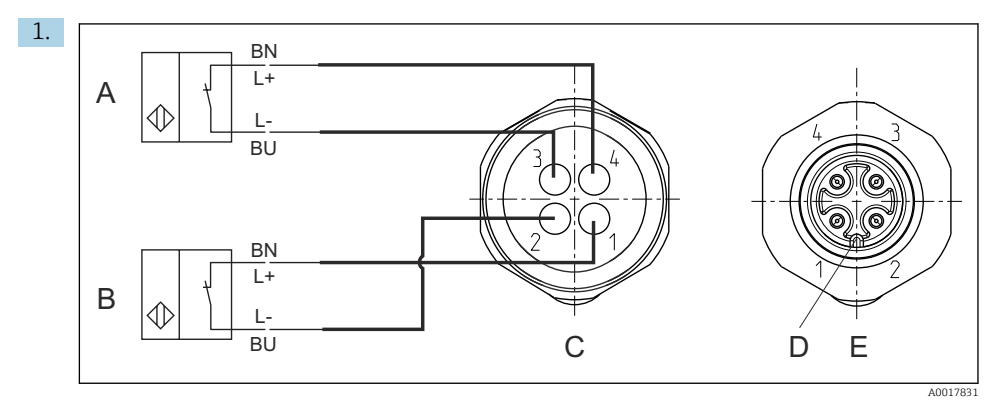

- А Концевой выключатель, сервисное положение
- В Концевой выключатель, положение измерения
- С Разъем М12, сторона пайки (внутри арматуры)
- D Кодировка
- Е Разъем, сторона контактов (снаружи арматуры)

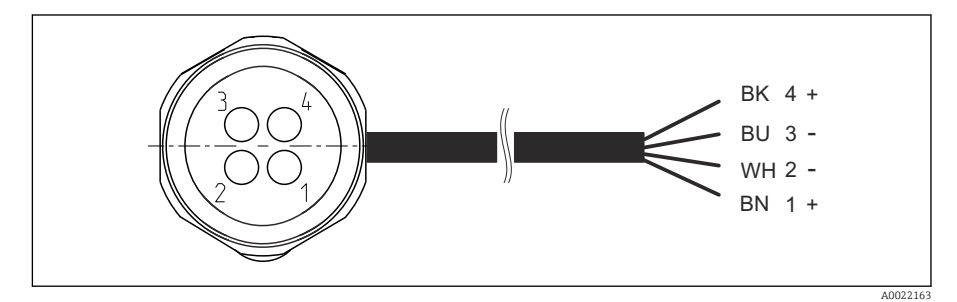

- 8 43 Соединительный кабель для концевого выключателя преобразователя, переключающего усилителя, клемм выходного интерфейса и т. д.
- 1 Положение измерения
- 2 Положение измерения
- 3 Сервисное положение
- 4 Сервисное положение

Присоедините кабели к соответствующим контактам согласно иллюстрации.

2. Подключите соединения сигнала обратной связи по положению следующим образом.

Подключение на клеммах выходного интерфейса в блоке управления пневматической подсистемой

| Клеммы выходного интерфейса T1,<br>нижние | Провод кабеля | Функция                                                  |
|-------------------------------------------|---------------|----------------------------------------------------------|
| Контакт 1                                 | W2, черный    | Концевой выключатель, сигнал обратной<br>связи положения |
| Контакт 2                                 | W2, синий     | Концевой выключатель, сигнал обратной<br>связи положения |

| Клеммы выходного интерфейса T2,<br>нижние | Провод кабеля  | Функция                                                  |
|-------------------------------------------|----------------|----------------------------------------------------------|
| Контакт 1                                 | W2, коричневый | Концевой выключатель, сигнал обратной<br>связи положения |
| Контакт 2                                 | W2, белый      | Концевой выключатель, сигнал обратной<br>связи положения |

# 6.7 Назначение дистанционного ввода/вывода

| DI    | Описание         | Назначение                                                                      |
|-------|------------------|---------------------------------------------------------------------------------|
| 1, 2  | Арматура 1       | Внутренний сигнал обратной связи<br>положения                                   |
| 3, 4  | Арматура 2       | Внутренний сигнал обратной связи<br>положения                                   |
| 13-16 | Сенсорные кнопки | Сигнал запуска программ,<br>закрепленных за четырьмя (4)<br>сенсорными кнопками |

| DO | Описание     | Назначение                                                                                                    |
|----|--------------|----------------------------------------------------------------------------------------------------|
| 11 | Режим работы | «Настройка», если DO11 = 0 и DO12 =                                                                                                    |
| 12 |              | 0<br>«Ручной режим», если DO11 = 0 и<br>DO12 = 1<br>«Автоматический режим», если DO11<br>= 1 и DO12 = 0<br>«Дистанционный доступ», если DO11<br>= 1 и DO12 = 1 |
| 13 | Арматура 1   | Сервисное положение = 0<br>Положение измерения = 1                                                                                                    |
| 14 | Арматура 2   | Сервисное положение = 0<br>Положение измерения = 1                                                                                                    |

| DO | Описание         | Назначение                                                |
|----|------------------|-----------------------------------------------------------|
| 15 | Программа        | Нет программы = 0<br>Программа работает = 1               |
| 16 | Состояние ошибки | Аварийный сигнал = 0<br>Отсутствие аварийного сигнала = 1 |

# 6.8 Подключение электропитания

Кабель питания предоставляется заказчиком на месте установки прибора и не входит в комплект поставки.

# УВЕДОМЛЕНИЕ

#### На приборе не предусмотрен выключатель питания.

- Предохранитель с макс. номинальным током 16 А должен предоставляться заказчиком. Соблюдайте местные нормы в отношении монтажа.
- В качестве автоматического выключателя используется переключатель или выключатель электропитания с маркировочной информацией о принадлежности к прибору.
- До подключения любых соединений необходимо подключить защитное заземление.
   Отсоединенное защитное заземление может быть источником опасности.
- Рядом с прибором необходимо предусмотреть автоматический выключатель.

#### Подготовка подачи сетевого напряжения

- **1.** Необходимо обеспечить надлежащее подключение к системе защитного заземления здания.
- Используйте заземляющий кабель площадью поперечного сечения не менее 0,75 мм<sup>2</sup> (соответствует калибру 18 AWG), который не входит в комплект поставки.

#### Подключение электропитания

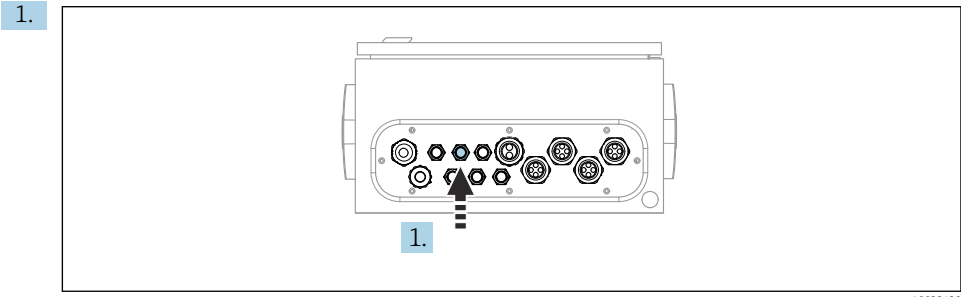

A0033429

Пропустите кабель электропитания через кабельное уплотнение 3 блока управления пневматической подсистемой.

2. Подключите жилы к клеммам привода следующим образом.

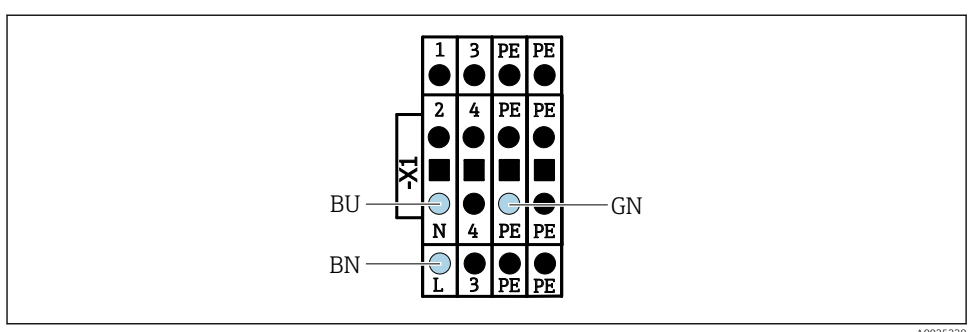

AUU3533

| Клеммы Х1, нижние   | Провод кабеля     |
|---------------------|-------------------|
| L                   | L1, коричневый    |
| Защитное заземление | РЕ, зелено-желтый |
| N                   | N, синяя          |

# 6.9 Обеспечение требуемой степени защиты

Для использования поставляемого прибора по назначению допускаются и являются необходимыми только механические и электрические соединения, описанные в данном документе.

• Соблюдайте осторожность при выполнении работ.

Отдельные типы защиты, сертифицированные для данного изделия (класс защиты (IP), электробезопасность, устойчивость к электромагнитным помехам, взрывозащищенность) не гарантируются в следующих случаях.

- Крышки не закрыты.
- Используются блоки питания не из комплекта поставки.
- Кабельные уплотнения недостаточно плотно затянуты (для обеспечения подтвержденного класса защиты IP необходимо затягивать моментом 2 Нм (1,5 фунт сила фут)).
- Используются кабели, диаметр которых не соответствует кабельным уплотнениям.
- Блоки недостаточно прочно закреплены.
- Недостаточно прочно закреплен дисплей (возникает риск проникновения влаги вследствие негерметичного уплотнения).
- Ослаблены или недостаточно закреплены кабели/концы кабелей.
- Внутри прибора оставлены оголенные жилы кабелей.

# 6.10 Проверка после подключения

# **А** ОСТОРОЖНО

#### Ошибки подключения

Безопасность людей и точки измерения находится под угрозой! Изготовитель не несет ответственности за ошибки, вызванные невыполнением указаний настоящего руководства по эксплуатации.

 Прибор может быть введен в эксплуатацию только в том случае, если на все приведенные вопросы был получен утвердительный ответ.

Состояние прибора и соответствие техническим требованиям

• На приборе и кабелях отсутствуют внешние повреждения?

Электрическое подключение

- Подключенные кабели не натянуты?
- Проложенные кабели не перекрещиваются и не образуют петли?
- Сигнальные кабели правильно подключены в соответствии с электрической схемой?
- Были ли все прочие подключения проведены корректно?
- Подключены ли неиспользуемые провода к клеммам защитного заземления?
- Все ли вставные клеммы надежно закреплены?
- Все ли провода надежно закреплены в кабельных зажимах?
- Все кабельные вводы установлены, затянуты и герметизированы?
- Соответствует ли подаваемое сетевое напряжение техническим характеристикам, указанным на заводской табличке?

# 7 Опции управления

# 7.1 Обзор опций управления

# 7.1.1 Дисплей и элементы управления

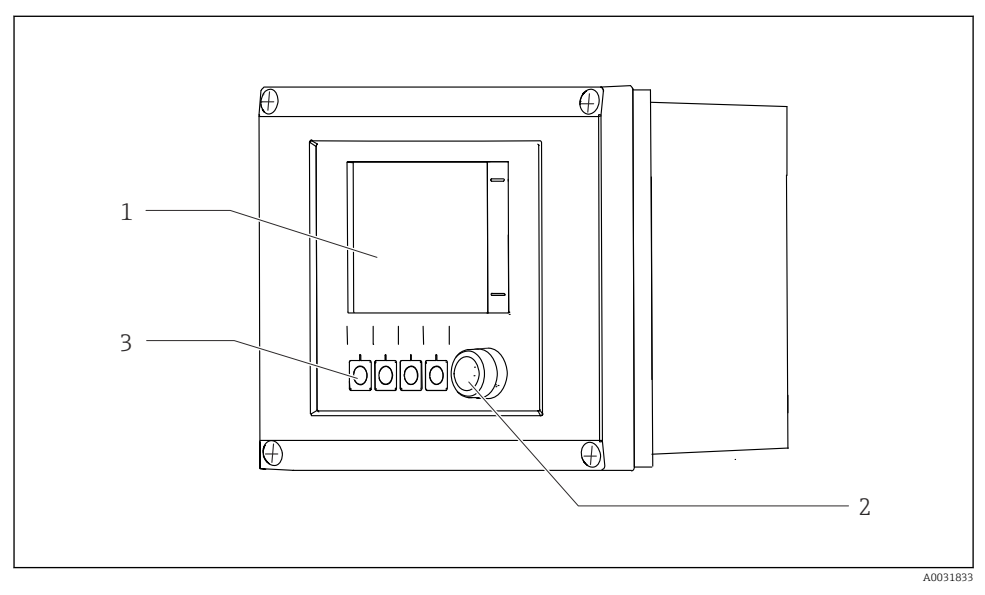

🛃 45 Обзор процесса управления

- 1 Сенсорный дисплей
- 2 Светодиодный индикатор
- 3 Сенсорные кнопки (возможен выбор функций)

## Светодиод

| Зеленый             | Активна главная программа                                                                                                    |
|---------------------|----------------------------------------------------------------------------------------------------|
| Красный             | Ошибка системы. Программы (например, программа очистки или калибровочная программа) не запускаются                                                                                                    |
| Мигающий красный    | Система выдает сообщение о функциональной проверке (например, функции<br>удержания), сообщение о несоответствии спецификации или сообщение о<br>необходимости выполнения технического обслуживания. Системой можно<br>управлять в ограниченной мере |
| Индикаторы не горят | Ни одна программа не активна, ожидающие рассмотрения сообщения об<br>ошибках отсутствуют                                                                                                    |

# 7.2 Доступ к меню управления посредством локального дисплея

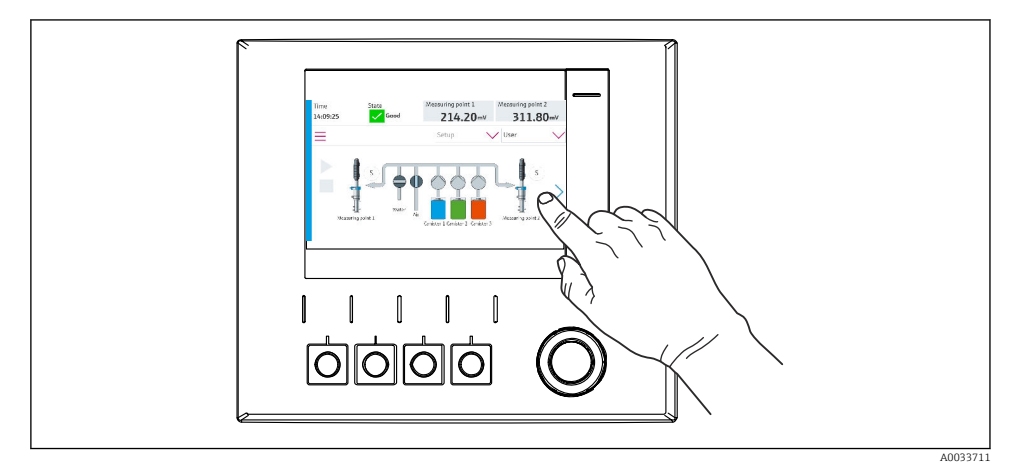

## 7.2.1 Принцип управления

#### 🖻 46 Сенсорный дисплей

Для управления прибором CDC90 используется сенсорный дисплей. Кроме того, имеются сенсорные кнопки для управления работой программ.

#### 7.2.2 Сенсорные кнопки

Программы можно запускать с помощью сенсорных кнопок. Назначение кнопок задано заранее, настройка не предусмотрена. Сенсорные кнопки работают только в «ручном» рабочем режиме.

# 7.2.3 Обзор меню

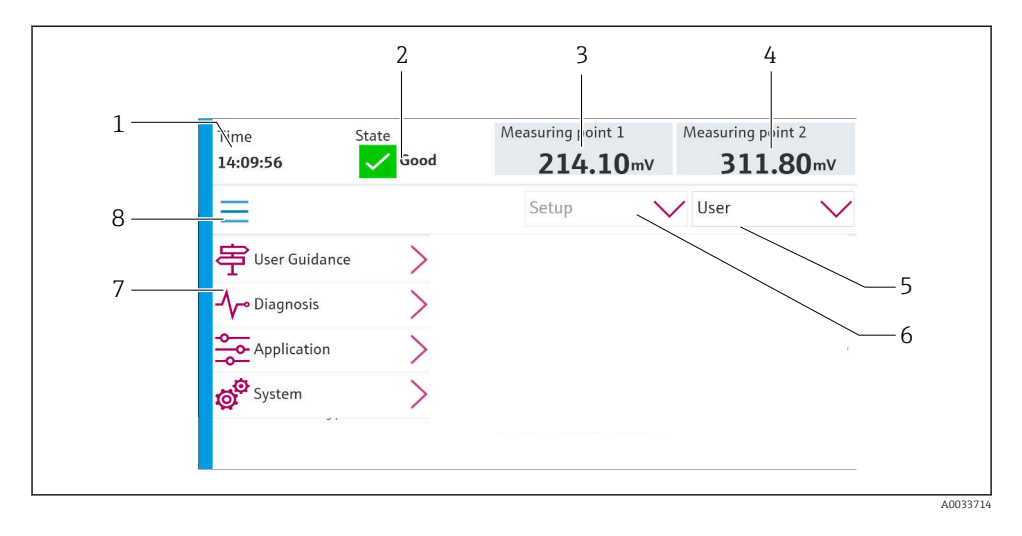

| Пункт | Функция                                                                                                    |
|-------|----------------------------------------------------------------------------------------------------|
| 1     | Время                                                                                                    |
| 2     | Отображение и ускоренный доступ к наиболее важному сообщению об ошибке                                                                                                    |
| 3     | Отображение и переход к точке измерения 1 и отображение значения pH или ОВП в<br>милливольтах                                                                                                    |
| 4     | Для одной точки измерения: второе измеряемое значение точки измерения 1 и значение<br>температуры<br>Для двух точек измерения: отображение и навигация к точке измерения 2. Отображение<br>значения pH или значения ОВП в единицах измерения «мВ» |
| 5     | Отображение пользовательского профиля и вход в систему                                                                                                    |
| 6     | Режим работы                                                                                                    |
| 7     | Обзор главного меню                                                                                                    |
| 8     | Навигация                                                                                                    |

## Управление осуществляется с помощью четырех основных меню

| Меню        | Функция                                                                                                    |
|-------------|----------------------------------------------------------------------------------------------------|
| Руководство | <ul> <li>Комментируемое управление с целью планирования и<br/>выполнения программ</li> <li>Импорт и экспорт файлов и параметров настройки</li> </ul> |
| Диагностика | Содержит сведения о работе прибора, диагностические данные,<br>сведения об устранении неисправностей и данные<br>моделирования                       |

| Меню       | Функция                                                                                                    |
|------------|----------------------------------------------------------------------------------------------------|
| Применение | Данные прибора, необходимые для тонкой корректировки точки<br>измерения<br>Настройка связи с распределенной системой управления |
| Сис-ма     | Эти меню содержат параметры для настройки и управления всей системой                                                            |

# 7.3 Доступ к меню управления посредством веб-браузера

Через веб-сервер можно получить доступ к тем же параметрам меню, которые доступны посредством локального дисплея.

- ▶ Введите следующий путь: 192.168.0.1:8080/cdc90.htm.
- 📪 Если IP-адрес модуля IPC изменен

Действительный IP-адрес модуля IPC, сопровождаемый строкой :8080/cdc90.htm

# 8 Системная интеграция

# 8.1 Встраивание измерительного прибора в систему

8.1.1 Веб-сервер

Установление соединения для передачи данных

#### УВЕДОМЛЕНИЕ

В зависимости от загрузки сети система EtherCat может вызвать сбои в работе модуля IPC системы CDC90 (если в систему встроено несколько устройств CDC90).

В системе Modbus без шлюза необходимо обеспечить физическое разделение в месте установки с помощью коммутатора с поддержкой интерфейса VLAN (например, управляемого коммутатора уровня 2 с поддержкой интерфейса VLAN).

Чтобы можно было получить для прибора действительный IP-адрес, настройки интерфейса Ethernet для параметра DHCP должны быть отключены. (Меню/Настр/ Общие настройки/Расшир. настройки/Ethernet/Настройки)

Можно назначить IP-адрес в ручном режиме в том же меню (для соединений типа «точка-точка»).

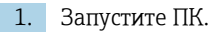

- 2. В окне параметров настройки сетевого подключения операционной системы вручную установите IP-адрес.
- 3. Запустите браузер.

- Если для подключения к Интернету используется прокси-сервер Деактивируйте функцию прокси-сервера (настройки браузера, раздел «Подключение/Настройки ЛВС»).
- 5. Введите IP-адрес прибора (192.168.0.1:8080/cdc90.htm) в адресную строку.
  - ▶ В течение нескольких секунд система установит соединение, после чего запустится веб-сервер.

## Пример: Microsoft Windows 10

- 6. Откройте «Центр управления сетями и общим доступом».
  - └ Помимо стандартной сети, можно будет увидеть еще одно Ethernet-соединение (например, «Неопознанная сеть»).
- 7. Выберите ссылку на это Ethernet-соединение.
- 8. Во всплывающем окне нажмите кнопку «Свойства».
- 9. Дважды щелкните пункт «Интернет-протокол версии 4 (TCP/IPv4)».
- 10. Выберите пункт «Использовать следующий IP-адрес».
- 11. Введите требуемый IP-адрес. Этот адрес должен относиться к той же подсети, что и IP-адрес прибора, например:
  - └→ IP-адрес блока CDC90: 192.168.0.1 IP-адрес для ПК: 192.168.0.99.
- 12. Запустите веб-браузер.
- Если для подключения к Интернету используется прокси-сервер Деактивируйте функцию прокси-сервера (настройки браузера, раздел «Подключение/Настройки ЛВС»).
- 14. Введите IP-адрес своего прибора в адресную строку.
  - ▶ В течение нескольких секунд система установит соединение, после чего запустится веб-сервер.

#### Управление

Структура меню веб-сервера соответствует структуре меню при локальном управлении.

# 8.1.2 Системы цифровых шин

#### УВЕДОМЛЕНИЕ

Для внутренней связи прибор использует соединение EtherCat. В зависимости от загрузки сети система EtherCat может вызвать сбои в работе модулей IPC систем CDC90 (если в одну и ту же сеть встроено несколько устройств CDC90).

Для уменьшения нагрузки на сеть при использовании соединения Modbus TCP необходимо обеспечить разделение сетей. Физическое разделение с помощью коммутатора с поддержкой интерфейса VLAN (например, управляемого коммутатора уровня 2 с поддержкой интерфейса VLAN), или разделение программными методами.

## Подключение

В системе блока управления СDC90 можно выбрать один из следующих способов связи:

- аналоговые входы и выходы:
  - активация осуществляется через аналоговый токовый вход (AI);
  - обратная связь поступает через аналоговый токовый выход (AO);
  - настройки следует выполнить через веб-сервер или локальный дисплей;
- EtherNet/IP (адаптер);
- PROFIBUS DP (ведомое устройство);
- Modbus TCP (сервер);
- PROFINET (прибор).

#### Подключение к системе PROFINET или PROFIBUS DP через шлюз

Шлюз должен быть установлен снаружи системы. Поставляется кабель Ethernet длиной 3 м (3,28 фута). Кабель для соединения с распределенной системой управления предоставляется заказчиком.

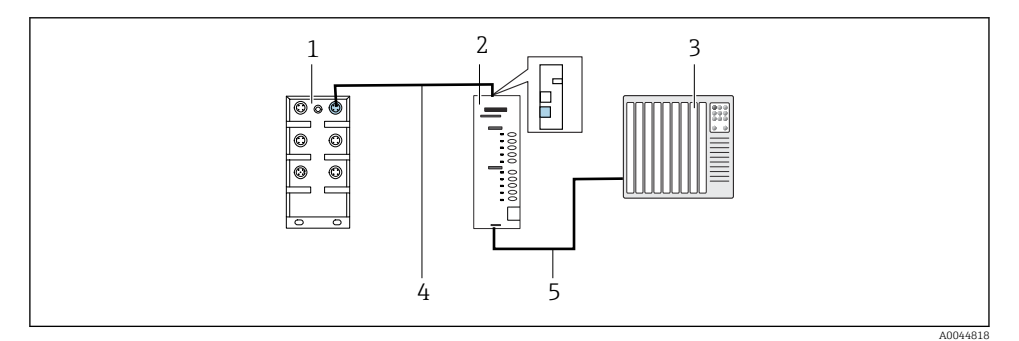

🖻 47 Соединение для обмена данными с системами PROFINET и PROFIBUS DP

- 1 Коммутатор Ethernet в блоке CDC90
- 2 Шлюз
- 3 Распределенная система управления (РСУ)
- 4 Кабель Ethernet для связи блока CDC90 со шлюзом
- 5 Соединение для обмена данными, шлюз/распределенная система управления (РСУ)
- 1. Для подключения к системе CDC90 присоедините кабель Ethernet (4) к верхней части шлюза.
- 2. Подсоедините концевой разъем к коммутатору Ethernet (1).
- 3. Для подключения к распределенной системе управления присоедините кабель связи Ethernet (5) к нижней части шлюза.
- 4. Подсоедините концевой разъем к РСУ (3).

#### Подключение к сети EtherNet/IP через шлюз

Шлюз должен быть установлен снаружи системы. Поставляется кабель Ethernet длиной 3 м (3,28 фута). Кабель для соединения с распределенной системой управления предоставляется заказчиком.

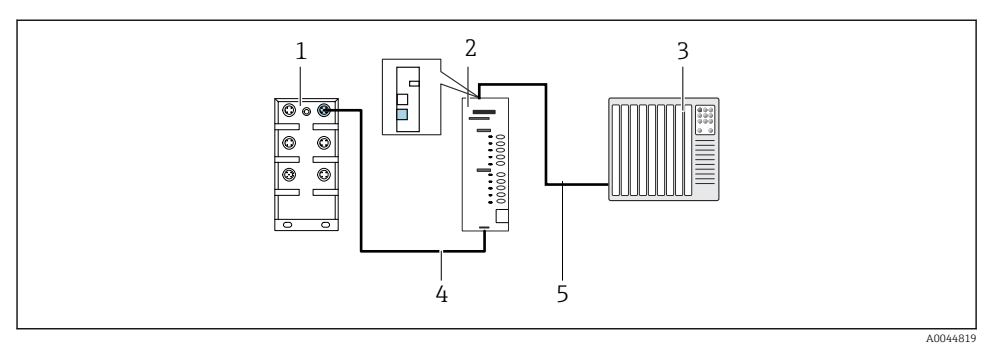

🖻 48 🛛 Подключение для обмена данными через интерфейс EtherNet/IP

- 1 Коммутатор Ethernet в блоке CDC90
- 2 Шлюз
- 3 Распределенная система управления (РСУ)
- 4 Кабель Ethernet для связи блока CDC90 со шлюзом
- 5 Соединение для обмена данными, шлюз/распределенная система управления (РСУ)
- 1. Для подключения к системе CDC90 присоедините кабель Ethernet (4) к нижней части шлюза.
- 2. Подсоедините концевой разъем к коммутатору Ethernet (1).
- 3. Для подключения к распределенной системе управления присоедините кабель связи Ethernet (5) к верхней части шлюза.
- 4. Подсоедините концевой разъем к РСУ (3).

## Подключение интерфейса Modbus TCP к коммутатору Ethernet

- 1. Для подключения к системе CDC90 присоедините кабель Ethernet к коммутатору Ethernet.
- 2. Подсоедините концевой разъем к РСУ.

#### Назначение проводов в кабеле Ethernet

| RJ45 | Стандартный<br>кабель |      | Промышленный кабель | M12 |
|------|-----------------------|------|---------------------|-----|
| 1    | Янтарный              | TxD- | Янтарный            | 3   |
| 2    | Янтарный/белый        | TxD+ | Желтый              | 1   |
| 3    | Зеленый               | RxD- | Синий               | 4   |
| 4    | Зеленый/белый         | RxD+ | Белый               | 2   |

#### Назначение проводов в разъеме М12

| M12 |        | M12 |
|-----|--------|-----|
| 1   | Желтый | 1   |
| 2 | Белый    | 2 |
|---|----------|---|
| 3 | Янтарный | 3 |
| 4 | Синий    | 4 |

## Назначение проводов интерфейса RJ45 в разъеме M12

| RJ45 |          | M12 |
|------|----------|-----|
| 1    | Желтый   | 1   |
| 3    | Белый    | 2   |
| 2    | Янтарный | 3   |
| 6    | Синий    | 4   |

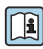

Дополнительная информация о связи по цифровой шине приведена на странице изпелия в Инториста: изделия в Интернете:

- EtherNet/IP (адаптер) через шлюз Modbus TCP EtherNet/IP: BA02241C;
- Modbus TCP (сервер): BA02238C;
- PROFIBUS DP (ведомое устройство) через шлюз Modbus TCP PROFIBUS DP. BA02239C:
- PROFINET (прибор) через шлюз Modbus TCP PROFINET: BA02240C.

## 9 Ввод в эксплуатацию

## Пусконаладочные работы 9.1

Первоначальный ввод в эксплуатацию осуществляется специалистами Endress+Hauser.

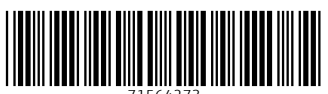

71564273

## www.addresses.endress.com

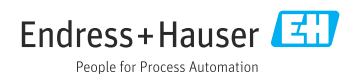